# 旺文社 英検®対策ウェブ模試 操作マニュアル

Ver 1.4

英検® は、公益財団法人 日本英語検定協会の登録商標です。 このコンテンツは、 公益財団法人 日本英語検定協会の承認や推奨、 その他の検討を受けたものではありません。

# 目次

| 1   | ウ: | ェブ模試の準備をする              | 3    |
|-----|----|-------------------------|------|
| 1.  | 1  | ホーム画面の表示                | 3    |
| 1.  | 2  | ユーザー設定を変更する             | 7    |
| 1.3 | 3  | サービスから退会する              | 9    |
| 1.4 | 4  | よくあるご質問を確認する            | 12   |
| 1.  | 5  | お問い合わせをする               | 13   |
| 1.  | 6  | お知らせを確認する               | 17   |
| 2   | ウ: | ェブ模試① [実践] 最初から通して問題を解く | . 18 |
| 2.  | 1  | 購入した書籍の学習を開始する          | 18   |
| 2.2 | 2  | スピーキング                  | 24   |
| 2.3 | 3  | リスニング                   | 28   |
| 2.4 | 4  | リーディング・ライティング(筆記試験)     | 31   |
| 2.  | 5  | 試験の終了                   | 40   |
| 3   | ウ: | ェブ模試②[練習] 問題を選んで解く      | . 41 |
| 3.  | 1  | 問題ごとに練習する               | 41   |
| 3.2 | 2  | スピーキングの練習               | 42   |
| 3.3 | 3  | リスニングの練習                | 44   |
| 3.4 | 4  | リーディングの練習               | 45   |
| 3.  | 5  | ライティングの練習               | 46   |
| 4   | 学  | 2習の履歴を確認する              | . 47 |
| 4.  | 1  | 模試の学習結果を確認する(実践)        | 47   |
| 4.: | 2  | 模試の学習結果の詳細を確認する(実践)     | 50   |
| 4.3 | 3  | 練習の学習結果を確認する(練習)        | 54   |

# 1 ウェブ模試の準備をする

- 1.1 ホーム画面の表示
  - 1.1.1 サービスのログインに成功すると、ホーム画面が表示されます。

|                                                                                                    |                                                                                                    |                                                                                                    |                                                                              |                                                                                                    | 12(                   | 3             |
|----------------------------------------------------------------------------------------------------|----------------------------------------------------------------------------------------------------|----------------------------------------------------------------------------------------------------|------------------------------------------------------------------------------|----------------------------------------------------------------------------------------------------|-----------------------|---------------|
| 文社 英検◎対策                                                                                                    | ウェブ模試                                                                                                    |                                                                                                    |                                                                              |                                                                                                    | 6 🖉 🤇                 |               |
|                                                                                                    |                                                                                                    |                                                                                                    |                                                                              |                                                                                                    |                       |               |
| 🛄 学習する                                                                                                    | る書籍を選択してくた                                                                                                    | <b>ごさい。</b>                                                                                                    |                                                                              | 5                                                                                                    | 旺文社<br>英検言格を<br>支検対策・ | サポート!<br>試験情報 |
| <b>A</b>                                                                                                    | 英検S-CBT専用 英核                                                                                                    | 食準1級予想問題ドリル                                                                                                    | ,                                                                            |                                                                                                    | 田文社                   | の 皮           |
| <sup>実検S-CBT 専用</sup><br>英検準1級<br>予想問題ドリル                                                                                                    |                                                                                                    | 実践                                                                                                    | Ø #                                                                          | 東習                                                                                                    | ナビゲー                  | 9-            |
| K&S-CBT は     C で 帯けるば 経 です 1                                                                                                    | Test 1 英                                                                                                    | 検S-CBT筆記型英検S                                                                                                    | CBTタイピング型                                                                    | 問題選択                                                                                                    | 英検*は、公益財田並人 日本英語検定協   | 協会の登録高標で      |
| 装江2回分をPCで体験できる!                                                                                                    |                                                                                                    | 中断した模試を続きた                                                                                                    | ら再開                                                                          |                                                                                                    |                       |               |
| 利用をやめる                                                                                                    | Test 2 英                                                                                                    | 検S-CBT筆記型 英検S                                                                                                    | CBTタイピング型                                                                    | 問題選択                                                                                                    |                       |               |
|                                                                                                    |                                                                                                    | 中断した模試を続きた                                                                                                    | ら再開                                                                          |                                                                                                    |                       |               |
|                                                                                                    |                                                                                                    |                                                                                                    |                                                                              |                                                                                                    |                       |               |
| 」〔1》音声ダウンロ                                                                                                    | 1-F                                                                                                    |                                                                                                    |                                                                              | ☆ 学習履歴                                                                                                    |                       |               |
| <u>↓</u> ①》音声ダウンロ                                                                                                    | 1-K                                                                                                    |                                                                                                    |                                                                              | <u>谕</u> 学習履歴                                                                                                    |                       |               |
| 」〔》音声ダウンロ                                                                                                    | ード                                                                                                    |                                                                                                    | i<br>ا                                                                       | <u>前</u> 学習履歴<br>(6)                                                                                                    |                       |               |
| ) 音声ダウンロ<br>●<br>●<br>●<br>●<br>●<br>●<br>●<br>●<br>●<br>●<br>●<br>●<br>●                                                                                                    | コード<br>録をしていない書籍<br>左右にある[<][>                                                                                                    | ]をクリックして、書籍を:                                                                                                    | 星んでください。                                                                     | 道 学習履歴<br>(6)                                                                                                    |                       |               |
| <u>」(1) 音声ダウンロ</u><br>利用登:                                                                                                    | コード<br>録をしていない書籍<br>左右にある[<][>                                                                                                    | ]をクリックして、書籍を:                                                                                                    | 星んでください。<br>2005-20211 (ご) 会                                                 | <ul> <li>第習履歴</li> <li>⑥</li> <li>mm-2021</li> <li>(*)</li> </ul>                                                                                                    |                       |               |
| (1) 音声ダウンロ<br>(1) 音声ダウンロ<br>利用登<br>(1) 利用登<br>(1) (1) (1) (1) (1) (1) (1) (1) (1) (1)                                                                                                    | 1-F<br>録をしていない書籍<br>左右にある[<][><br>英校学-2015年<br>3月<br>2月<br>2月<br>2月<br>2月<br>2月<br>2月<br>2月<br>2月<br>2月<br>2月<br>2月<br>2月<br>2月                                                                                                    | ]をクリックして、書籍を<br>来株S-CBT専用<br>英検3級<br>予相問題 に<br>日日<br>日日<br>に<br>1                                                                                                    | 選んでください。                                                                     | <ul> <li>第23届歴</li> <li>(6)</li> <li>(1)</li> <li>(1)<td></td><td></td></li></ul> |                       |               |
| <ul> <li>(1) 音声ダウンロ</li> <li>利用登</li> <li>X株S-CBT 第用</li> <li>英校2級</li> <li>予想問題ドリ</li> <li>XHAS-CBT は</li> </ul>                                                                                                    | コード<br>録をしていない書籍<br>左右にある[<][><br>条<br>秋約S-CBT 第月<br>う<br>支検準2級<br>予想問題ドリル                                                                                                    | ]をクリックして、書籍を;<br>来株S-CBT専用<br>英検3級                                                                                                    | 選んでください。                                                                     | <ul> <li>第習展歴</li> <li>⑥</li> <li>●</li> <li>●<!--</td--><td></td><td></td></li></ul>                                                     |                       |               |
| <ul> <li>(1)) 音声ダウンロ</li> <li>(1)) 音声ダウンロ</li> <li>(1)) 利用登信</li> <li>(1)) 未成</li> <li>(1)) 未成</li> <li>(1))</li></ul> | コード<br>録をしていない書籍<br>左右にある[<][><br>英校準2級<br>英校準2級<br>予想問題ドリル<br>編編                                                                                                    | ]をクリックして、書籍を<br>来株S-CBT専用<br>英検3級<br>Pを想問題ドリル<br>F#S=<br>##S=CBTは<br>PCで気けるは気です<br>##S=CBTは<br>PCで気けるは気です<br>##S=CBTは<br>PCで気けるは気です<br>##S=CBTは<br>PCで気けるは気です<br>##S=CBTは<br>PCで気けるに気です<br>##S=CBTは<br>PCで気けるに気です<br>##S=CBTには<br>PCで気けるに気です<br>##S=CBTには<br>##S=CBTには<br>PCで気けるに気です<br>##S=CBTには<br>##S=CBTには<br>##S=CDTには<br>##S=CDTには<br>##S=CDT<br>##S=CDT<br>##S=C | 選んでください。                                                                     | ● 学習展歴<br>信<br>・<br>・<br>・<br>・<br>・<br>・<br>・<br>・<br>・<br>・<br>・<br>・<br>・                                                                                                    |                       |               |
| (1) 音声ダウンロ (1) 音声ダウンロ ※株S-CBT 専用 英枝2級 予想問題ドリ 「単本語の学校」 「単本語の学校」 「ー本語の学校」 「単本語の学校」 「単本語の学校                                                                                                    | コード<br>録をしていない書籍<br>左右にある[<][><br>英校学2級<br>英校学2級<br>予想問題ドリル<br>編編<br>英様S-CBTは<br>PCで受ける観察です!!<br>編集のをでては報告の<br>東検S-CBTは<br>PCで受ける観察です!!<br>編集のをでては報告の<br>を<br>東検S-CBTは<br>PCで受ける観察です!!<br>編集のでいた。<br>第二日<br>第二日<br>第二日<br>第二日<br>第二日<br>第二日<br>第二日<br>第二日<br>第二日<br>第二日 | ]をクリックして、書籍を<br>来株S-CBT専用<br>英校3級<br>予想問題ドリル                                                                                                    | Eんでください。      Eんでください。      Constant (1) (1) (1) (1) (1) (1) (1) (1) (1) (1) | ★ 学習展歴 ★ 学習展歴 ● (1) ● (1)                                                                                                    |                       |               |

### 図 1.1-1 ホーム画面

| 番号  | 項目              | 内容                                  |
|-----|-----------------|-------------------------------------|
| 1   | ホームボタン          | ホーム画面を表示します。                        |
| 2   | FAQ / お問い合わせボタン | FAQ / お問い合わせ画面を表示します。 (12 ページ参照)    |
| 3   | お知らせボタン         | お知らせ画面を表示します。(17 ページ参照)             |
| (4) | アカウントメニュー       | アカウントメニューを表示します。(6ページ参照)            |
| 5   | 学習する書籍          | 利用登録を行って、学習することができるようになった書籍が表示されていま |
|     |                 | す。                                  |
| 6   | 利用登録をしていない書籍    | 利用登録を行っていない書籍が表示されています。             |

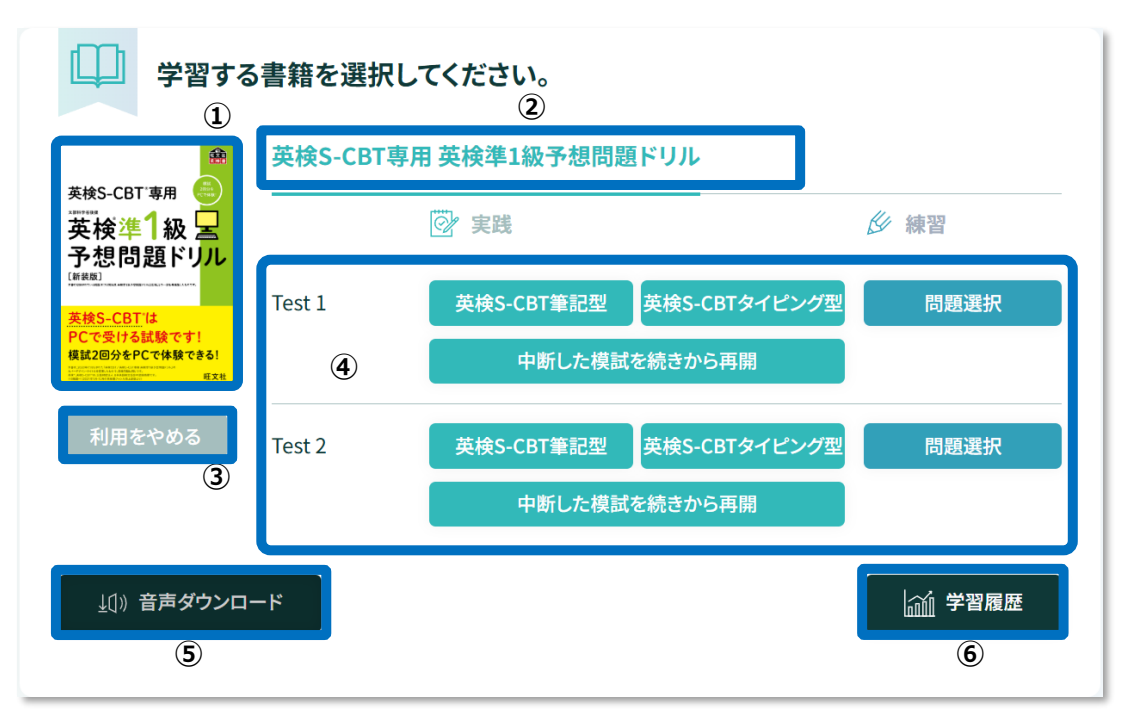

### 図 1.1-2 学習する書籍(模試数が2つ以下の書籍の場合)

| 番号  | 項目          | 内容                              |
|-----|-------------|---------------------------------|
| 1   | 書籍表紙画像      | 書籍の表紙画像が表示されています。               |
| 2   | 書籍名         | 書籍の名前が表示されています。                 |
| 3   | 利用をやめるボタン   | 書籍の利用を一時的にやめることができます。           |
|     |             | 利用をやめた書籍は、[利用登録をしていない書籍]に戻りますが、 |
|     |             | 学習履歴は保存されます。                    |
| 4   | 模試          | ここから模試を行うことができます。(18ページ参照)      |
| (5) | 音声ダウンロードボタン | 書籍の音声ファイルをダウンロードすることができます。      |
| 6   | 学習履歴ボタン     | 学習履歴画面を表示します。(47 ページ参照)         |

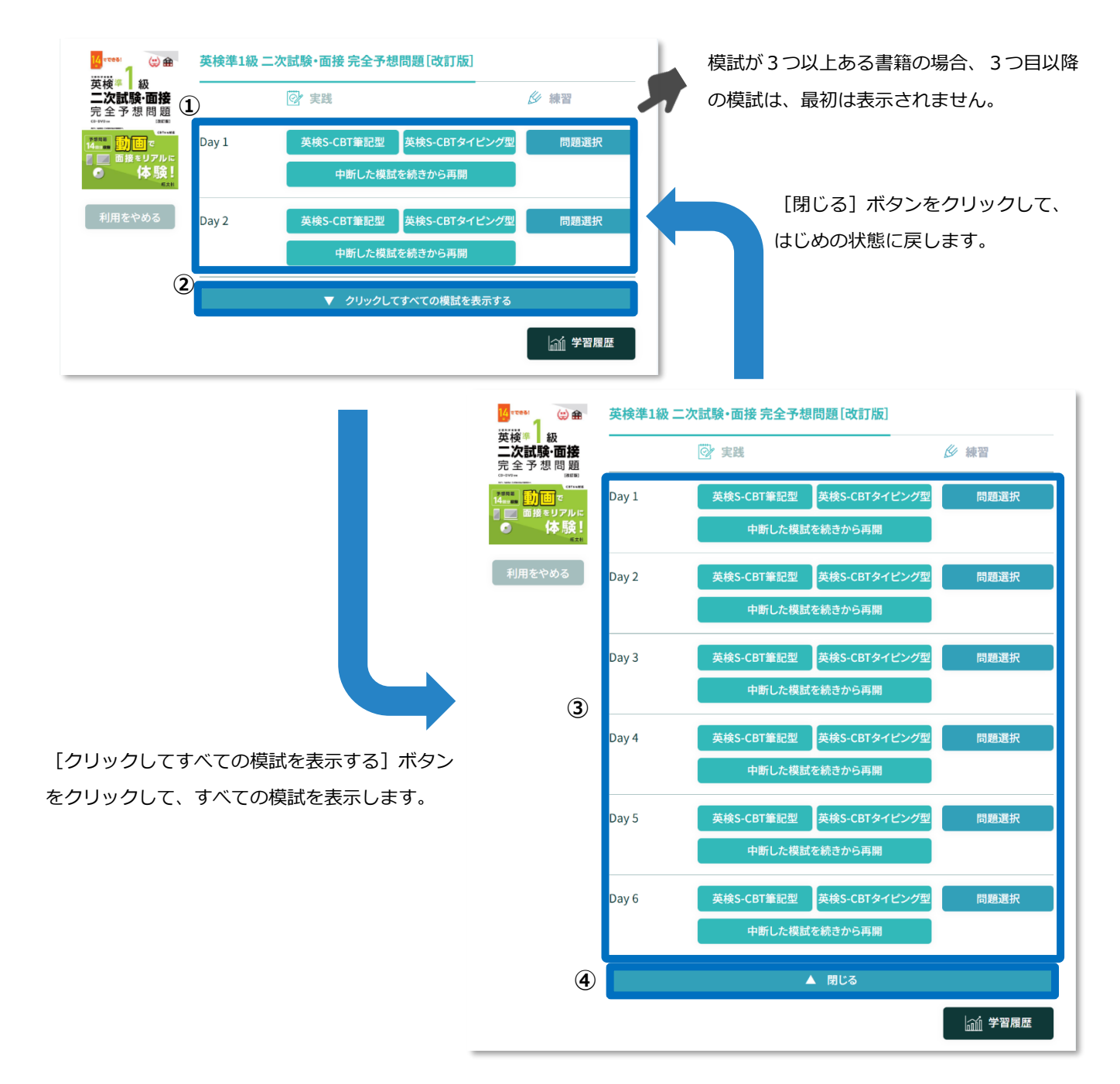

### 図 1.1-3 学習する書籍(模試数が3つ以上ある書籍の場合)

| 番号 | 項目               | 内容                                 |
|----|------------------|------------------------------------|
| 1  | 模試(初期状態)         | 模試の数が3つ以上ある場合、模試を2つだけはじめに表示します。    |
| 2  | クリックしてすべての模試を表示す | 書籍が持つすべての模試を表示することができます。クリックすると、[閉 |
|    | るボタン             | じる]ボタンに表記が変わります。                   |
| 3  | 模試(すべて表示した状態)    | すべての模試を表示した状態です。                   |
| 4  | 閉じるボタン           | 模試の表示を2つだけ表示した状態に戻します。クリックすると、「クリッ |
|    |                  | クしてすべての模試を表示する]ボタンに表記が変わります。       |

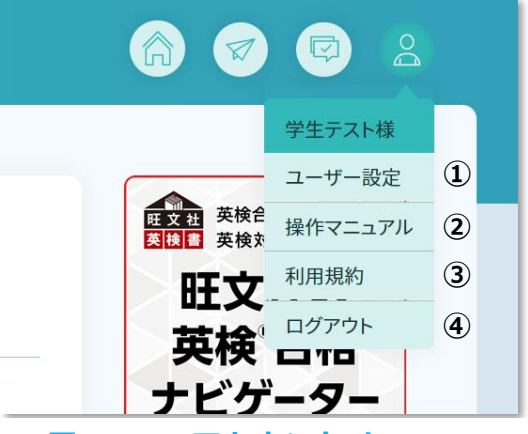

図 1.1-4 アカウントメニュー

| 番号 | 項目      | 内容                              |
|----|---------|---------------------------------|
| 1  | ユーザー設定  | ユーザー設定画面を表示します。(7 ページ参照)        |
|    |         | 退会の手続きも、ユーザー設定画面から行うことができます。    |
| 2  | 操作マニュアル | マニュアルを表示する場合にクリックします。           |
| 3  | 利用規約    | 利用規約画面を表示します。ユーザー登録時に確認したのと同じもの |
|    |         | を、改めて確認することができます。               |
| 4  | ログアウト   | サービスからログアウトします。                 |

- 1.2 ユーザー設定を変更する
  - 1.2.1 ホーム画面右上のアカウントメニューから、【**ユーザー設定**】をクリックします。(6ページ参照)
  - 1.2.2 ユーザー設定画面が表示されます。設定内容を変更したら、画面下部にある[**更新する**]ボタンをクリックします。

| Countral 旺文社 英検®対策ウェブ模試                            | â 🛛 🖓 🖓 😩                                                                                                    |
|----------------------------------------------------|----------------------------------------------------------------------------------------------------|
| (ホーム) > ユーザー設定                                     |                                                                                                    |
| ● ニーザー設定                                           |                                                                                                    |
| メールアドレス                                            | Inspectation and a second second se |
| お名前(姓)                                             | 旺文社                                                                                                    |
| お名前(名)                                             | 太郎                                                                                                    |
| フリガナ(セイ)                                           | オウブンシャパスワードを目で確認しながら                                                                                                    |
| フリガナ(メイ)                                           | タロウ 入力する場合にチェックします                                                                                                    |
| パスワード                                              |                                                                                                    |
|                                                    | パスワードを見ながら入力する<br>パスワードは8文字以上、20文字以内で設定してください。<br>パスワードを更新しない場合は、空欄のままにしてください。                                                                                                    |
|                                                    | その他                                                                                                    |
| 合格した英検級                                            | 1級     準1級     2級     準2級       3級     4級     5級                                                                                                    |
|                                                    | 更新する キャンセル                                                                                                    |
| サービスの退会をご希望の場合<br>退会の手続きが完了しますと、<br>なお、退会後に再度サービスに | はよ、[退会を申し込む]ボタンを押して退会の申し込みをおこなってください。<br>退会手続き完了のお知らセメールが届きます。<br>ご登録いただいても、学習履歴はもとに戻りませんのでご注意ください。                                                                                                    |
|                                                    | 退会を申し込む                                                                                                    |

図 1.2-1 ユーザー設定画面

旺文社 英検®対策ウェブ模試

| 項目              | 内容                                 |
|-----------------|------------------------------------|
| メールアドレス/お名前(姓)/ | メールアドレス、名前(姓・名)、フリガナ(セイ・メイ)を設定します。 |
| お名前(名)/フリガナ(セ   | (必須の入力項目、最大で 128 文字まで入力が可能)        |
| イ)/フリガナ(メイ)     |                                    |
| パスワード           | パスワードを設定します。パスワードを更新したくない場合は、空欄のまま |
|                 | にしてください。パスワードには、8~20文字の半角英数字と記号が利  |
|                 | 用できます。                             |
| 学年              | 学年を選択します。設定は必須ではありません。             |
| 合格した英検級         | 合格した英検級がある場合にチェックをします。設定は必須ではありませ  |
|                 | h.                                 |

- 1.3 サービスから退会する
  - 1.3.1 ホーム画面右上のアカウントメニューから、【**ユーザー設定**】をクリックします。(6ページ参照)
  - 1.3.2 ユーザー設定画面が表示されます。画面下部にある**[退会を申し込む]**ボ タンをクリックします。

| Counsta 旺文社英検 <sup>®</sup> 対策 | ウェブ模試                                           |                                                                                                    | 6 7 8 8 |
|-------------------------------|-------------------------------------------------|----------------------------------------------------------------------------------------------------|---------|
| (ホーム) > ユーザー設定                |                                                 |                                                                                                    |         |
|                               | 〇 ユーザー設定                                        |                                                                                                    |         |
| ×-                            | ールアドレス                                          | Engeniul/Diggent on                                                                                    |         |
| おれ                            | <b>名前(姓)</b>                                    | 旺文社                                                                                                    |         |
| おお                            | <b>名前(名)</b>                                    | 太郎                                                                                                    |         |
| 75                            | リガナ(セイ)                                         | オウブンシャ                                                                                                 |         |
| 75                            | リガナ(メイ)                                         | タロウ                                                                                                    |         |
| <i>גע</i>                     | スワード                                            |                                                                                                    |         |
|                               |                                                 | パスワードを見ながら入力する<br>パスワードは8文字以上、20文字以内で設定してください。<br>パスワードを更新しない場合は、空棚のままにしてください。                         |         |
| 学生                            | Ŧ                                               | その他                                                                                                    |         |
| 合                             | 客した英検級                                          | 1級       準1級       2級         3級       4級       5級                                                     | 準2級     |
|                               |                                                 | 更新する キャンセル                                                                                             |         |
| サー<br>退会<br>なお                | ービスの退会をご希望の場合は<br>会の手続きが完了しますと<br>ら、退会後に再度サービスに | 、「退会を申し込む]ボタンを押して退会の申し込みをおこなってください。<br>たき完了のお知らせメールが届きます。<br>いただいても、学習履歴はもとに戻りませんのでご注意ください。<br>退会を申し込む |         |

図 1.3-1 ユーザー設定画面

1.3.3 確認画面が表示されます。退会する場合は【はい】ボタンを、キャンセル する場合は【キャンセル】ボタンをクリックします。

| サービスの退会な | を申し込みます。 |            |  |
|----------|----------|------------|--|
| よろしいですか? |          |            |  |
|          | (+1)     | العاريد ال |  |

図 1.3-2 退会確認画面

1.3.4 退会手続きが完了すると、退会手続き完了画面が表示されます。【閉じる】ボタンをクリックして画面を閉じてください。また、退会手続き完了のお知らせメールが送信されますので、あわせてご確認ください。

| 退会手続きが完了しました  | ۵.                    |
|---------------|-----------------------|
| メールアドレス宛に退会手  | ₣続き完了のお知らせをお送りしておりますの |
| で、あわせてご確認ください | ,1 <sub>0</sub>       |
|               | 閉じる                   |
|               |                       |
|               |                       |

! 退会後に再度サービスにご登録いただいても学習履歴はもとに戻りませんので ご注意ください。

| 退会手続き完了のお知らせ                                                                                                    |
|----------------------------------------------------------------------------------------------------|
| <ul> <li>← 返信</li> <li>← 転送</li> </ul>                                                                                        |
| <b>旺文社 英検®対策ウェブ模試</b> <eiken_moshi@obunsha.co.jp> 10:05 (44 分前) 👌 🗲</eiken_moshi@obunsha.co.jp>                               |
| 平素は「旺文社 英検®対策ウェブ模試」をご利用いただきまして、誠にありがとうございます。<br>「旺文社 英検®対策ウェブ模試」退会の手続きが完了いたしましたのでお知らせいたします。                                   |
| ■ 退会手続きの内容をご確認ください。                                                                                                    |
|                                                                                                    |
| [お申込日] 2024年12月25日 10時05分<br>[お申込者] 旺文社 太郎 様 (オウブンシャ タロウ 様)<br>[メールアドレス]                                                      |
| [お申込日] 2024年12月25日 10時05分<br>[お申込者] 旺文社 太郎 様 (オウブンシャ タロウ 様)<br>[メールアドレス]<br>またのご利用を心よりお待ちしております。                              |
| [お申込日] 2024年12月25日 10時05分<br>[お申込者] 旺文社 太郎 様 (オウブンシャ タロウ 様)<br>[メールアドレス]<br>またのご利用を心よりお待ちしております。<br>旺文社 英検®対策ウェブ模試サポートデスク     |
| [お申込日] 2024年12月25日 10時05分<br>[お申込者] 旺文社 太郎 様 (オウブンシャ タロウ 様)<br>[メールアドレス]<br>またのご利用を心よりお待ちしております。<br>旺文社 英検®対策ウェブ模試サポートデスク<br> |

- 1.4 よくあるご質問を確認する
  - 1.4.1 ホーム画面右上の [FAQ / お問い合わせ] ボタンをクリックします。(3 ページ参照)
  - 1.4.2 よくあるご質問(FAQ)画面が表示されます。

| Constant 旺文社 英検 <sup>®</sup> 対策ウェブ模試 | 6 🛛 🖾                                 |
|--------------------------------------|---------------------------------------|
| (ホーム) > よくあるご質問(FAQ)                 |                                       |
| ? よくあるご質問(FAQ)                       | ダ お問い合わせ                              |
| Q 動作環境について 2020年06月10日 16時39分        | Q 書籍の利用コードの登録方法<br>2020年05月31日 22時26分 |
| A 動作環境について確認してください。                  | A 書籍をクリックすると表示される画面から入力します。           |
|                                      |                                       |
|                                      |                                       |
|                                      |                                       |

図 1.4-1 よくあるご質問(FAQ)画面

- 1.5 お問い合わせをする
  - 1.5.1 ホーム画面右上の [FAQ / お問い合わせ] ボタンをクリックします。(3 ページ参照)
  - 1.5.2 よくあるご質問(FAQ)画面が表示されたら、よくあるご質問(FAQ)画面上部 にある【お問い合わせ】ボタンをクリックします。

|                                     | 6 7 8           |
|-------------------------------------|-----------------|
| (ホーム) > よくあるご質問(FAQ) ② よくあるご質問(FAQ) | 🖉 お問い合わせ        |
| Q 動作環境について                          | Q 書籍の利用コードの登録方法 |
| 図 1.5-1 お問                          | い合わせボタン         |

13

1.5.3 お問い合わせ画面が表示されたら、 [新しく問い合わせを登録する] ボタ

ン(図中③)をクリックします。

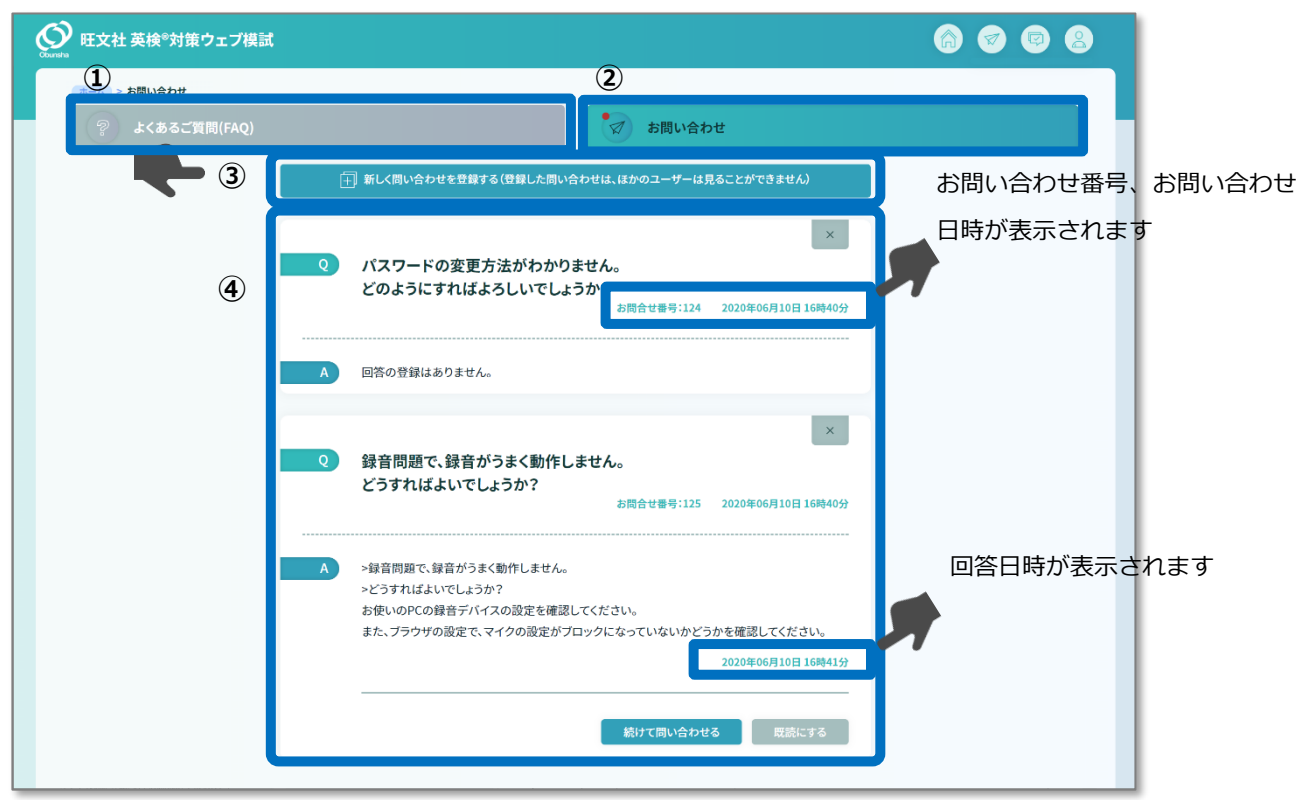

図 1.5-2 お問い合わせ画面

| 番号  | 項目            |             | 内容                                  |
|-----|---------------|-------------|-------------------------------------|
| 1   | よくある          | ご質問ボタン      | 表示をよくあるご質問(FAQ)画面に切り替えます。(12 ページ参照) |
| 2   | お問い           | 合わせボタン      | お問い合わせ画面を表示します。                     |
|     |               |             | お問い合わせに回答が登録されると、ボタン上に赤マーク( 🔽 )が付   |
|     |               |             | 与されます。回答を既読にすると赤マークは消えます。           |
| 3   | 新しく問い合わせを登録する |             | お問い合わせ新規登録画面を表示します。                 |
| (4) | お問い合わせ一覧      |             | 過去に登録したお問い合わせの一覧が表示されています。          |
|     |               | 削除ボタン( 💉 )  | お問い合わせを削除します。                       |
|     |               | 続けて問い合わせるボタ | 追加お問い合わせ登録画面を表示し、回答が登録された問い合わ       |
|     |               | ン           | せに対して、再度、追加で問い合わせを行います。             |
|     |               | 既読にするボタン    | 回答を既読に設定します。                        |

ï

1.5.4 お問い合わせ新規登録画面が表示されたら、ご利用の書籍名とご質問内容 を入力したあと、【登録する】ボタンをクリックします。お問い合わせに 回答が登録されると、本サービスでご登録いただいているメールアドレス に対して回答内容が送信されます。

| Countrient 旺文社 英検 <sup>®</sup> | 対策ウェブ模試                                                               |                                                                                                    | 6 9 9 8                                |
|--------------------------------|-----------------------------------------------------------------------|----------------------------------------------------------------------------------------------------|----------------------------------------|
| (ホーム)>(お問い合わせ):                | > お問い合わせ新規登録                                                          |                                                                                                    |                                        |
|                                | お問い合                                                                  | わせ <del>新規</del> 登録                                                                                                    |                                        |
|                                | OS                                                                    | Windows 10 64-bit                                                                                                    | 最大で 1500 文字まで入力する                      |
|                                | ブラウザ                                                                  | Chrome 99.0.4844.82                                                                                                    | ことができます。                               |
|                                | ディスプレイ                                                                | 2048×1152ピクセル                                                                                                    |                                        |
|                                |                                                                       |                                                                                                    | クリックすると [動作環境画面] カ<br>表示されます。お使いの環境を確認 |
|                                | お問い合わせについ<br>営業時間 平日9:<br>お問い合わせ内容(<br>あらかじめご了承く<br>動作環境を満たして<br>ださい。 | いては、平日営業時間内に順次対応させていただきます。<br>30~17:30(土・日・祝祭日・年末年始を除く)<br>こよっては、回答までに少々お時間をいただくことがございます。<br>ださい。<br>ていない場合、正常に動作しないことがあります。お問い合わせの<br>登録する<br>キャンセル | マることができます。<br>することができます。               |

図 1.5-3 お問い合わせ新規登録画面

i お問い合わせ登録を行う際、自動的にお使いの PC の OS、ブラウザ、ディスプ レイ解像度の情報が登録されます。ご利用環境に関する情報を入力する手間が なく便利です。

お問い合わせをご登録いただく前に、よくあるご質問(FAQ)をご確認ください。 (12ページ参照)すでにご不明点に関する情報が掲載されている可能性があり ます。

| 助作環境 ご利用の環境   OS Windowsの場合 Windows 11 64bit 15.0.0 Windows 11, 10 macOSの場合 macOS 10.8以降 |                                       |
|------------------------------------------------------------------------------------------|---------------------------------------|
| OS Windowsの場合<br>Windows 11, 10<br>macOSの場合<br>macOS 10.8以降                              | · · · · · · · · · · · · · · · · · · · |
| <b>macOSの場合</b><br>macOS 10.8以降                                                          |                                       |
|                                                                                          |                                       |
| プラウザ Windowsの場合<br>最新版のMicrosoft Edge<br>最新版のGoogle Chrome                               |                                       |
| <b>macOSの場合</b><br>最新版のGoogle Chrome                                                     |                                       |
| ネットワーク ブロードバンド回線推奨                                                                       |                                       |
| ディスプレイ 1024×768 ピクセル以上 2560×1440ピクセル                                                     |                                       |
| その他 JavaScriptの設定が有効であること 🤡 有効                                                           |                                       |
| Cookieの設定が有効であること 🥏 有効                                                                   |                                       |
|                                                                                          |                                       |

### 図 1.5-4 動作環境画面

| 番号  | 項目                   | 内容                                      |
|-----|----------------------|-----------------------------------------|
| 1   | 環境チェック結果             | ご利用の環境が動作環境を満たしている場合は[問題なし]、満たし         |
|     |                      | ていない場合は [問題あり] と表示されます。                 |
| 2   | OS のチェック結果           | ご利用の PC の OS を表示します。動作環境を満たす場合は緑色の文     |
|     |                      | 字、満たしていない場合は赤色の文字で表示されます。               |
| 3   | ブラウザのチェック結果          | ご利用のブラウザを表示します。動作環境を満たす場合は緑色の文字         |
|     |                      | で表示されます。満たしていない場合は赤色の文字で表示され、「こち        |
|     |                      | ら]をクリックすると必要なブラウザのインストール手順が表示されます。      |
| (4) | ディスプレイサイズ表示          | ご利用のディスプレイのサイズを表示します。                   |
| (5) | JavaScriptの有効・無効チェック | ご利用のブラウザで JavaScript の設定が有効になっているかどうかのチ |
|     | 結果                   | ェック結果を表示します。                            |
| 6   | Cookieの有効・無効チェック結    | ご利用のブラウザで Cookie の設定が有効になっているかどうかのチェック  |
|     | 果                    | 結果を表示します。                               |
| 7   | 再生・録音デバイスの設定確認       | [こちら] をクリックすると、ご利用の PC の再生・録音デバイス設定状    |
|     |                      | 況を確認するためのガイド画面が表示されます。                  |

- 1.6 お知らせを確認する
  - 1.6.1 ホーム画面右上の【お知らせ】ボタンをクリックします。(3ページ参照)
  - 1.6.2 お知らせ画面が表示されます。

| 旺文社 英検◎対策ウェブ模試                                                                                                    | 6 9 9                                          |
|----------------------------------------------------------------------------------------------------|------------------------------------------------|
| r=_4_)> お知らせ                                                                                                    |                                                |
| <b>1</b>                                                                                                    |                                                |
| 既読にする<br>2020年06月10日 18時41分                                                                                                    | 既読にする<br>2020年05月31日 22時34分                    |
| 🕕 システムメンテナンスのお知らせ                                                                                                    | 新しい書籍が追加されました。                                 |
| 4月26日(日) 22:00~4月27日 (月) 6:00に、ウェブ模試システムのメンテナンス<br>を行います。<br>メンテナンスのあいだは、ウェブ模試をご利用いただくことができません。<br>ご不便をおかけいたしましてたいへん恐縮ですが、ご理解いただきますよう、何<br>卒よろしくお願い申し上げます。 | 新しい書籍が追加されました。<br>お手元の書籍で登録コードをご確認のうえ、ご利用ください。 |
|                                                                                                    |                                                |

図 1.6-1 お知らせ画面

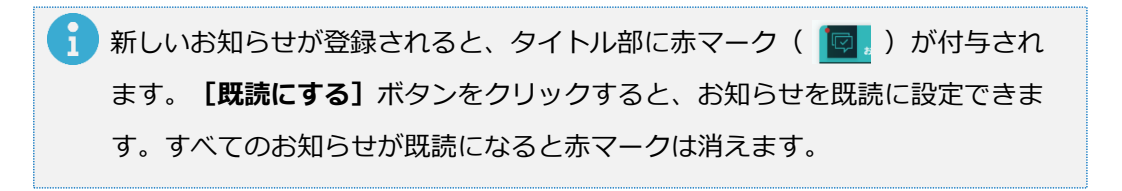

# 2 ウェブ模試① [実践] 最初から通して問題を解く

### 2.1 購入した書籍の学習を開始する

2.1.1 [利用登録をしていない書籍] (3ページ参照)から学習を開始したい書

籍を選んでクリックします。

| ##<br>英検S-CBT'専用<br>三<br>英検2級<br>予想問題ドリル<br>(###)  |                                                    | (A)<br>英検S-CBT 専用<br>英検3級<br>予想問題ドリル | 2024-20251<br>一<br>英検準<br>級<br>3回過去問集<br>一<br>一<br>一<br>一<br>一<br>一<br>一<br>一<br>一<br>一<br>一<br>一<br>一 | 2024-2025i<br>英検2版<br>3回過去問集         |  |
|----------------------------------------------------|----------------------------------------------------|--------------------------------------|----------------------------------------------------------------------------------------------------|--------------------------------------|--|
| <u>英検S-CBT</u> は<br>PCで受ける試験です!<br>検試2回分をPCで体験できる! | <u>英検S-CBT</u> は<br>PCで受ける試験です!<br>模U2回分をPCで体験できる! | <u> </u>                             | リニューアル<br>初回試験収録!<br>Extit基検書添上No.1                                                                    | リニューア<br>初回試験<br><sup> </sup>        |  |
| 英検S-CBT専用 英<br>検2級予想問題ドリ<br>ル                      | 英検S-CBT専用 英<br>検準2級予想問題ド<br>リル                     | 英検S-CBT専用英<br>検3級予想問題ドリ<br>ル         | 2024-2025年対応<br>直前対策 英検準1級<br>3回過去問集                                                                   | 2024-2025年対応<br>直前対策 英検2級 3<br>回過去問集 |  |

図 2.1-1 利用登録をしていない書籍

2.1.2 利用登録画面が表示されますので、書籍に記載されている利用コードを入 力し**[利用登録]**ボタンをクリックします。

 利用登録
 ×

 利用登録
 『英検S-CBT専用 英検準2級予想問題ドリル』を利用開始するためのコードを入力してください。

 半角英数字
 ードは、書籍に記載があります。お手元の書籍の8ページを確認してください。

 コードは、書籍に記載があります。お手元の書籍の8ページを確認してください。

図 2.1-2 利用登録画面

| 1 [利用衣 | をやめる] ボタンを押して <b>[利用登録をしていない書籍]</b> に戻された書 |
|--------|--------------------------------------------|
| 籍の場合   | 合、書籍の利用確認画面(下図)が表示されます。 <b>[OK]</b> ボタンをクリ |
| ックする   | ると、 <b>【学習する書籍を選択してください。】</b> に書籍を戻して再度学習  |
| すること   | とができます。以前の学習履歴は、そのまま残っています。                |
|        | 書籍の利用確認                                    |
|        |                                            |
|        | 「OK」を選択すると、「学習する書籍を選択してください。」に戻ります。        |
|        | <b>OK</b> キャンセル                            |

2.1.3 利用登録に成功すると、【学習する書籍を選択してください。】に登録した書籍が追加表示され、模試を行うことができるようになります。ここでは、本番のように最初から最後まで通して行う【実践】モードについて説明します。【英検 S-CBT 筆記型】ボタン、あるいは【英検 S-CBT タイピング型】ボタンをクリックして学習を開始します。

### 英検 S-CBT 筆記型と英検 CBT タイピング型

このウェブ模試では **[英検 S-CBT 筆記型]** と **[英検 S-CBT タイピング型]** の 2 種類を体験するこ とができます。いずれもスピーキング⇒リスニング⇒リーディング⇒ライティングの順で行われます。問題内容は PC 画面上に表示され、実施方法は以下のとおりです。

|        | 英検 S-CBT 筆記型                        | 英検 S-CBT タイピング型    |  |
|--------|-------------------------------------|--------------------|--|
| スピーキング | ヘッドセットや PC 内蔵マイクなどで録音します。           |                    |  |
| リスニング  | ヘッドセットなどで音声を聞き、マウスで選択肢をクリックして解答します。 |                    |  |
| リーディング | マウスで選択肢をクリックして解答します。                |                    |  |
| ライティング | 実際の試験では解答用紙に記述しま 実際の試験ではキーボードを使って解  |                    |  |
|        | す。本ウェブ模試でも入力枠は PC 画                 | を入力します。本ウェブ模試でも入力枠 |  |
|        | 面上に表示されません。解答用紙を用がPC画面上に表示されますので、キ  |                    |  |
|        | 意して、解答を記述してください。                    | ボードで解答を入力してください。   |  |

| [実践] と [練習]                       |                                                                                                |  |
|-----------------------------------|------------------------------------------------------------------------------------------------|--|
| このウェブ模試には【実践】と【練習】という2つのモードがあります。 |                                                                                                |  |
| 実践                                | 本番のように最初から最後まで通して受けたい場合に選択してください。途中で中断<br>して、あとで続きから再開することもできます。また、途中で解答をやめて最後まで進<br>むことも可能です。 |  |
| 練習                                | 特定の問題だけを選んで解きたい場合に選択してください。                                                                    |  |

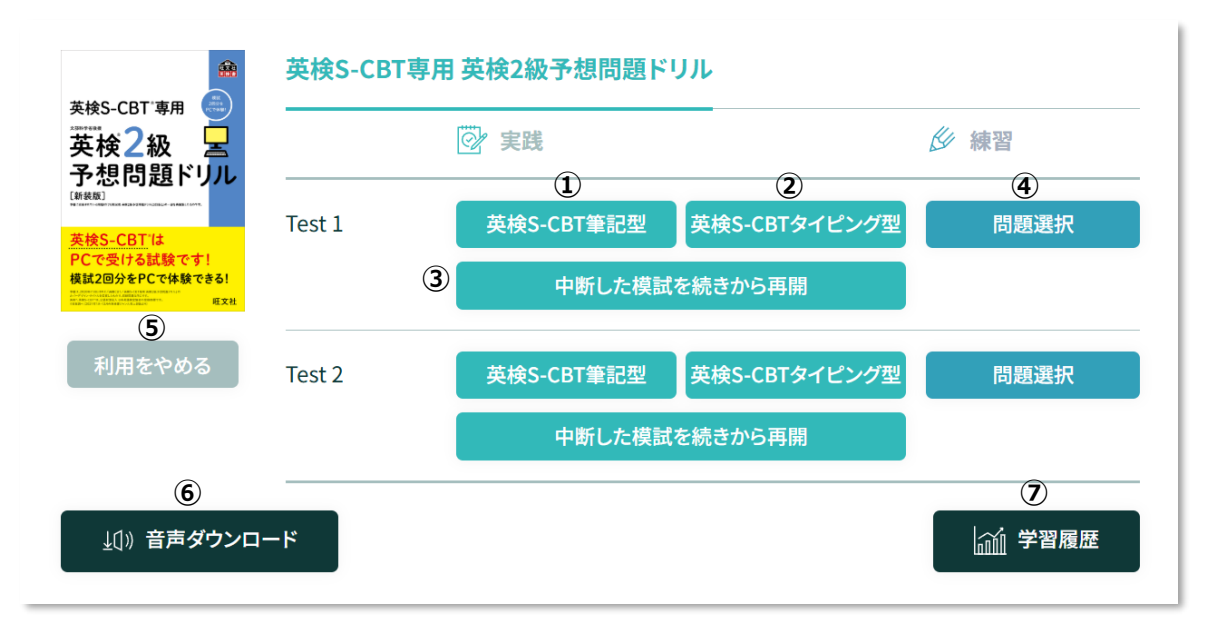

図 2.1-3 学習する書籍を選択してください。

| 番号  | 項目                 | 内容                                    |
|-----|--------------------|---------------------------------------|
| 1   | 英検 S-CBT 筆記型ボタン    | [実践] モードで、模試を英検 S-CBT 筆記型で行う場合にクリックし  |
|     |                    | ます。                                   |
| 2   | 英検 S-CBT タイピング型ボタン | [実践] モードで、模試を英検 S-CBT タイピング型で行う場合にクリッ |
|     |                    | クします。                                 |
| 3   | 中断した模試を続きから再開ボタ    | [実践] モードで、中断した模試がある場合、模試を再開することがで     |
|     | ン                  | きます。ただし、再開できるのは、一番最後に中断した模試のみです。そ     |
|     |                    | れより前に中断して再開しなかった模試はキャンセルとなりますが、中断     |
|     |                    | したところまでの学習履歴は残ります。                    |
| (4) | 問題選択ボタン            | [練習] モードで、模試に搭載された問題一覧から、学習したい問題      |
|     |                    | を選択して学習することができます。                     |
| (5) | 利用をやめるボタン          | 書籍の利用を一時的にやめることができます。                 |
|     |                    | 利用をやめた書籍は、[利用登録をしていない書籍]に戻りますが、       |
|     |                    | 学習履歴は保存されます。                          |
| 6   | 音声ダウンロードボタン        | 書籍に搭載された音声ファイルを一括ダウンロードすることができます。     |
| 7   | 学習履歴ボタン            | 過去に学習した結果を確認することができます。録音した音声を確認し      |
|     |                    | たい場合も、こちらのボタンから進んでください。               |

| [4 | <b>り断した模試を続きから再開]</b> ボタンを押した場合、以下のメッセージが表                                  |
|----|-----------------------------------------------------------------------------|
| 示。 | されます。                                                                       |
| -  |                                                                             |
| •  | 央検 S-CBI 聿記型、または央検 S-CBI タイビンク型で開始した模試が中断                                   |
|    | された場合、以下の確認メッセージが表示されます。 [はい] ボタンをク                                         |
|    | リックして模試を再開することができます。再開しない場合は、 <b>【キャン</b>                                   |
|    | <b>セル]</b> ボタンをクリックします。                                                     |
|    | 確認<br>                                                                      |
|    | 2022年03月02日 17時24分に中断した模試を再開します。<br>よろしいですか?                                |
|    | はいキャンセル                                                                     |
| •  | 英検 S-CBT 筆記型、英検 S-CBT タイピング型の分類になる前の旧 CBT、旧                                 |
|    | S-CBTを新しく開始することはできませんが、それらで中断した模試があ                                         |
|    | る場合は、再開すると最後まで旧 CBT、旧 S-CBT で受験することができま                                     |
|    | す。その場合、以下の確認メッセージが表示されます。                                                   |
|    | 確認<br>                                                                      |
|    | 2022年03月02日 17時24分に中断した模試を再開します。<br>(こちらの模試は旧S-CBT形式で開始されています。)<br>よろしいですか? |
|    | はいキャンセル                                                                     |
| •  | 中断した模試がない場合は、エラーメッセージが表示されます。                                               |

2.1.4 学習開始の確認画面が表示されますので、よろしければ [OK] ボタンをク

リックします。

| 英検                                    | S-CBT専用 英検2級予想問題ドリル』                               |
|---------------------------------------|----------------------------------------------------|
| Test 1                                | 英検S-CBTタイピング型を開始します。                               |
| よろし                                   | いですか?                                              |
| ※この模                                  | はでは、 <b>スピーキング・リスニング・リーディング・ライティング</b> の問題が出題されます。 |
| ····································· | CBTタイピング型では、ライティングの解答はPCトでタイピングして行います。             |
| ※スピー                                  | キングの録音データは、最大で模試3回分保存できます。3回を超えて学習を行った場合は、一番古い     |
| 禄音デー                                  | タから順に削除されます。                                       |
| ※このCE                                 | T体験ではスピーキング・ライティングは採点されません。                        |
| ※中断し                                  | ている模試はありませんか? 中断した模試がある場合は、このまま進まず「中断した模試を続きか      |
| ら再開」を                                 | クリックしてください。新しい模試を始めると続きから再開できなくなります。               |
| ※本サー                                  | ビスは実際の試験に似せて作られていますが、実際の試験とは異なる点がありますので、ご了承く       |
| ださい。                                  |                                                    |
|                                       |                                                    |
|                                       |                                                    |
|                                       | UK キャンセル                                           |

- スピーキングの録音データは、最大で模試3回分保存ができます。3回を超えて
   学習を行った場合は、一番古い録音データから順に削除されます。
- 2.1.5 画面が模試画面に切り替わります。スピーキング⇒リスニング⇒リーディ

ング⇒ライティングの順に学習を行います。

| Ģ | 英検S-CBT専用 英検2級予想問題ドリル Test 1 <英検S-CBTタイピング型>                       | ? ~ × |
|---|--------------------------------------------------------------------|-------|
| 4 | スピーキング リスニング リーディング ライティング                                         | 123   |
|   | (5)                                                                |       |
|   | テスト前のチェックを行います。<br>ヘッドセット等をご用意ください。                                |       |
|   | 準備ができたら次に進んでください。<br>※ ヘッドセットやPC内臓マイク等の録音機器がない場合は、<br>録音をせずに進行します。 |       |
|   |                                                                    |       |
|   |                                                                    |       |
|   |                                                                    | 次へ >  |

図 2.1-5 模試画面

自声の再生にはイヤホンやスピーカーなどの再生デバイスが、録音にはマイク などの録音デバイスが正しく動作する必要があります。

| 番号  | 項目         | 内容                                                |
|-----|------------|---------------------------------------------------|
| 1   | マニュアル表示ボタン | マニュアルを表示する場合にクリックします。                             |
| 2   | 中断ボタン      | クリックすると中断確認メッセージが表示されます。ここで【はい】ボタン                |
|     |            | をクリックすると模試を中断します。                                 |
|     |            | 中断した模試は、あとで中断したところから再開することが可能です。た                 |
|     |            | だし、再開できるのは、一番最後に中断した模試のみです。それより前                  |
|     |            | に中断して再開しなかった模試はキャンセルとなりますが、中断したところ                |
|     |            | までの学習履歴は残ります。                                     |
|     |            | また、「あとで見直す」の記録は保存されません。                           |
| 3   | 終了ボタン      | クリックすると終了確認メッセージが表示されます。ここで [はい] ボタン              |
|     |            | をクリックすると模試を終了します。終了させた模試は、あとから再開する                |
|     |            | ことはできません。                                         |
| 4   | 技能表示部      | 現在の問題がスピーキング、リスニング、リーディング、ライティングのどの技              |
|     |            | 能に対応しているのかを確認できます。                                |
|     |            | 選んだ模試が対応していない技能は灰色で表示します。                         |
|     |            | 下の図は、選択した模試がスピーキングのみに対応し、その他の技能に                  |
|     |            | は対応していない場合の表示例です。                                 |
|     |            | スピーキング リスニング リーティング ライティング<br>対応していない技能を灰色        |
|     |            | で表示します。                                           |
|     |            |                                                   |
| (5) | 」ンテンツ表示部   | 枳   試   の   尚   想   か   衣   示   さ   れ   ま   す   。 |

# 2.2 スピーキング

2.2.1 試験開始前に、まず音量の調整を、次のマイクの動作確認を行います。画 面の指示にしたがって進んでください。

| of terrstrain 英検S-CBT  | 専用 英検2級予想問                                                                                                    | 題ドリル Test 1 <3                               | 英検S-CBTタイピング                    | 型> <mark>?                                   </mark> |
|------------------------|----------------------------------------------------------------------------------------------------|----------------------------------------------|---------------------------------|------------------------------------------------------|
| スピーキング                 | リスニング                                                                                                    | リーディング                                       | 717125                          |                                                      |
| 音量はつまみを操作し<br>調整ができます。 | <ul> <li>音声の量を調整します</li> <li>以下の音声を再生し、</li> <li>音が小さい場合は、</li> <li>調整が終わったら、「効</li> <li>試験の間も、</li> <li>音量つま</li> </ul> | 5。<br>量つまみで調整を行っ<br>へ」をクリックして進<br>みでいつでも調整する | ってください。<br>んでください。<br>らことができます。 | 再生ボタンをクリックして、再<br>生される音声が聞こえることを<br>確認します。           |

図 2.2-1 スピーキング画面① (再生確認)

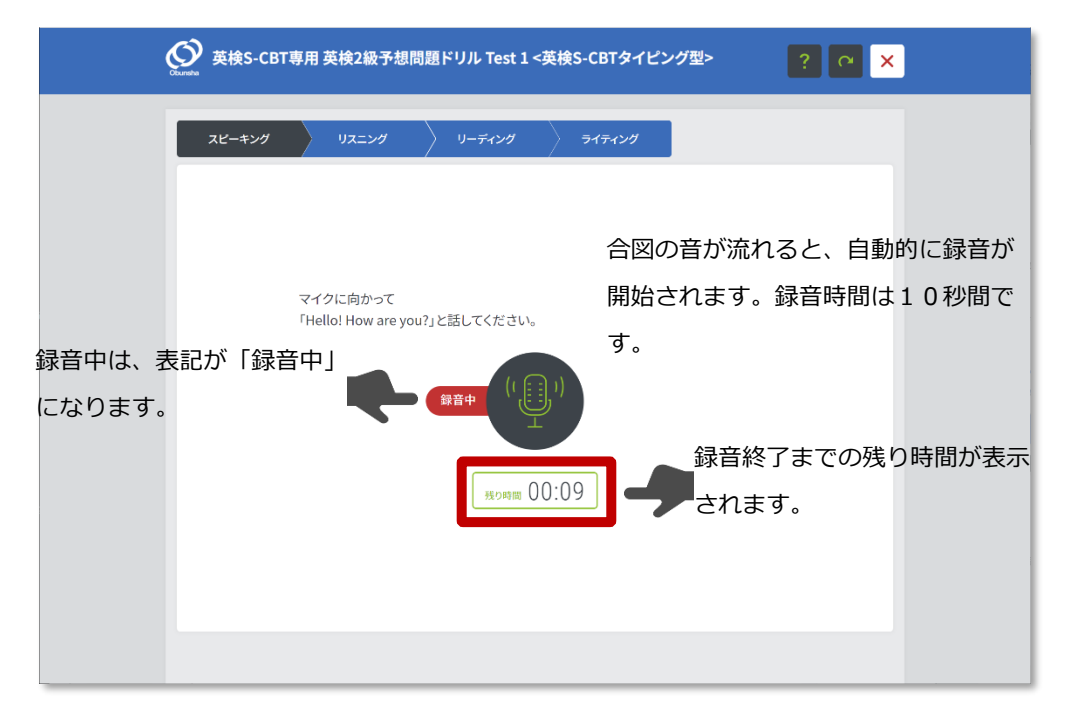

### 図 2.2-2 スピーキング画面②(録音中)

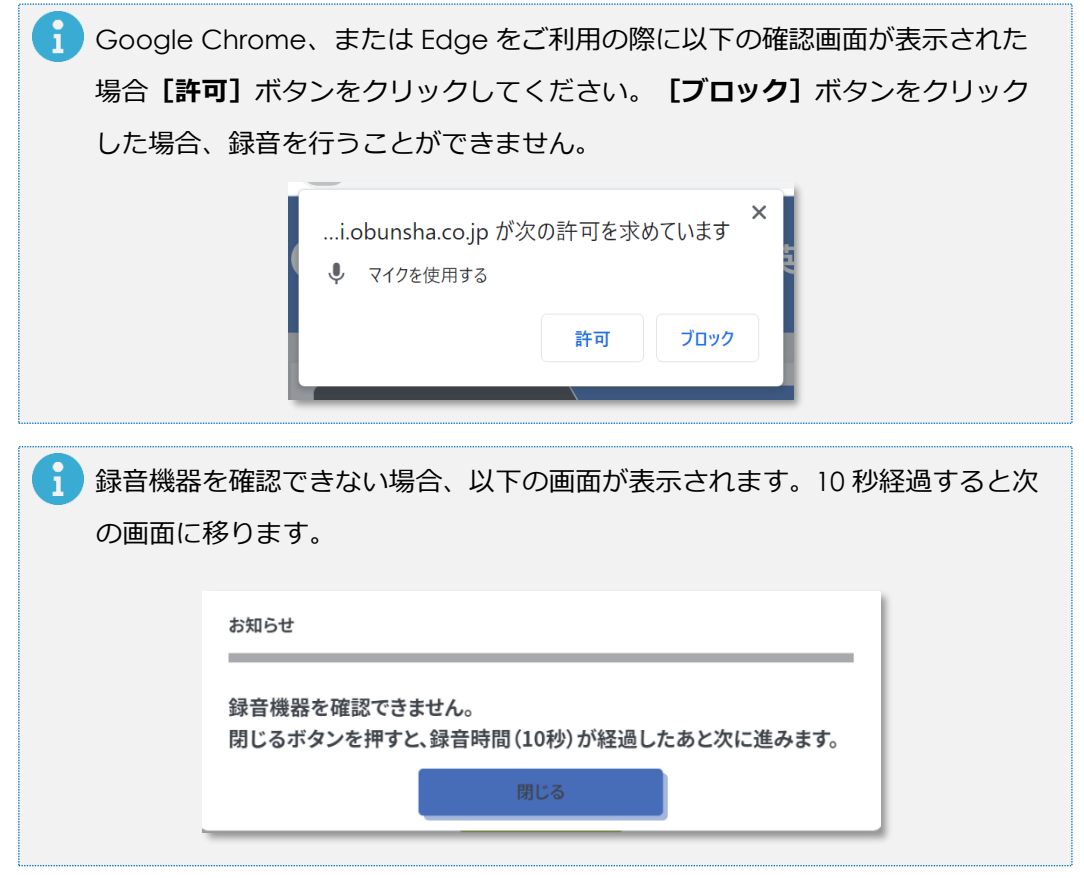

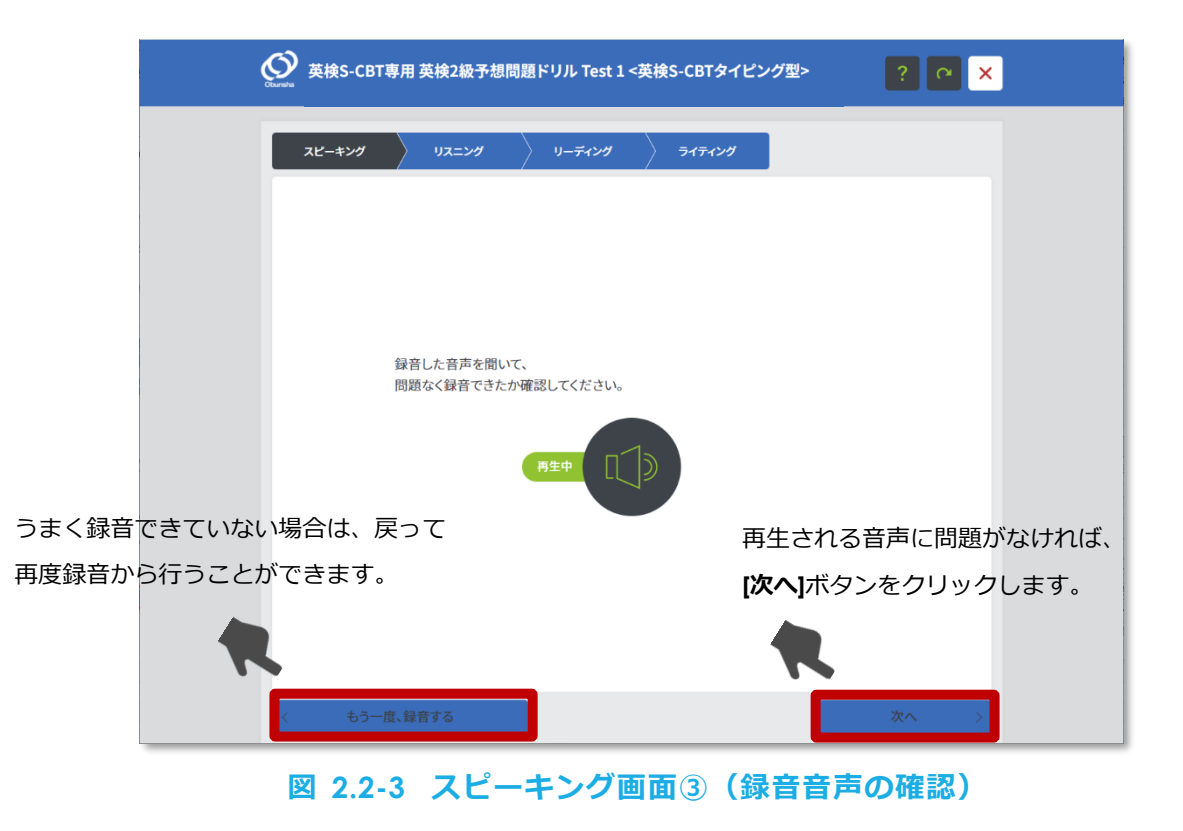

2.2.2 動作確認が終わったらスピーキングの問題が開始になります。画面、およ び音声の指示にしたがって進んでください。

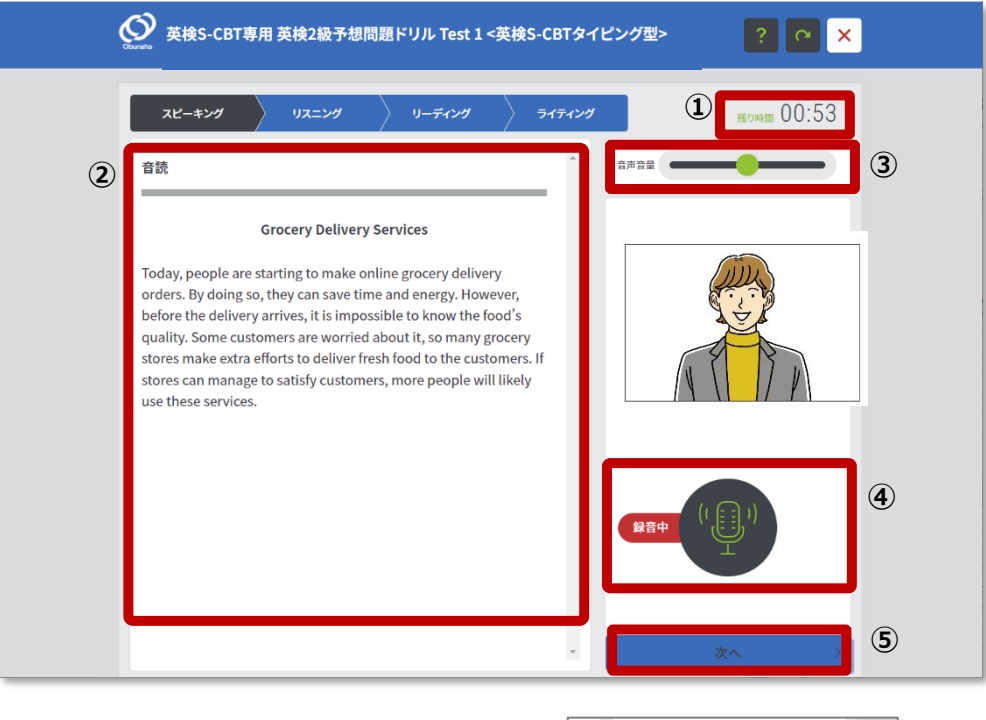

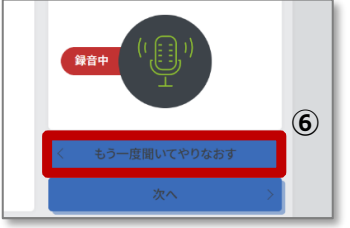

### 図 2.2-4 スピーキング学習画面①

| 番号  | 項目              | 内容                                 |
|-----|-----------------|------------------------------------|
| 1   | 残り時間表示          | スピーキング問題の解答終了までの残り時間が表示されています。スピ   |
|     |                 | ーキングでは残り時間は問題ごとに設定されています。          |
| 2   | コンテンツ表示部        | 問題に関するテキストや画像が表示されています。            |
| 3   | 音量調整バー          | 音量の調整を行うことができます。                   |
| (4) | 録音ステータス         | 録音が始まると、「録音中」と表示されます。              |
| (5) | 次へボタン           | 解答を終えて時間が余った場合に、クリックすると次の問題に進むことが  |
|     |                 | できます。次の問題に進んだあとで、前の問題に戻ることはできません。  |
| 6   | もう一度聞いてやりなおすボタン | 音声をもう一度聞くことができる問題の場合に表示されます。クリックする |
|     |                 | と音声をもう一度聞いてから解答することができます。ただし、実際の試  |
|     |                 | 験では何度も行うと評価が下がる可能性があります。           |

| 英検S-CBT専用 英検2級予想問題ドリル Test 1 <英検S-CBTタイ | (ピング型> ? @ ×   |
|-----------------------------------------|----------------|
| スピーキング リスニング リーディング ライティング              | 80:00 means    |
| No. 4                                   |                |
|                                         | 1              |
|                                         | Yes            |
|                                         |                |
|                                         |                |
|                                         |                |
|                                         | < もう一度聞いてやりなおす |

図 2.2-5 スピーキング学習画面②

| 番号 | 項目         | 内容                                    |
|----|------------|---------------------------------------|
| 1  | Yes/No ボタン | このボタンが表示された場合は、まず問いに対して Yes か No のいずれ |
|    |            | かのボタンをクリックして、それから追加の質問に対して解答します。      |
|    |            | いずれのボタンも選択しないまま残り時間が無くなった場合に、問いの音     |
|    |            | 声再生からもう一度繰り返される書籍もあります。この場合は、あらため     |
|    |            | て音声を聴いた後、Yesか Noのいずれかのボタンをクリックして、追加   |
|    |            | の質問に解答してください。                         |

| 1 録音相 | 機器を確認できない場合、以下の画面が表示されます。録音はできません                                         |  |  |  |  |  |
|-------|---------------------------------------------------------------------------|--|--|--|--|--|
| が、    | が、解答時間が表示されますので、解答の練習をすることが可能です。解答時                                       |  |  |  |  |  |
| 間が約   | 終了すると次の画面に移ります。                                                           |  |  |  |  |  |
|       | お知らせ                                                                      |  |  |  |  |  |
|       | 録音機器を確認できません。<br>録音はできませんが、解答時間が表示されるので、解答の練習が可能で<br>す。閉じるボタンを押して進んでください。 |  |  |  |  |  |
|       | 閉じる                                                                       |  |  |  |  |  |

- 2.3 リスニング
  - 2.3.1 これから出題されるリスニングの問題説明が表示されます。あわせて音声 による案内が再生されますので、音声の指示にしたがって進んでくださ い。

| ocentral 英検S-CBT | 専用 英検2級予想問題          | ドリル Test 1 <  | 英検S-CBTタイピン   | ·グ型>     | ? ° ×    |
|------------------|----------------------|---------------|---------------|----------|----------|
| スピーキング           | עלבדע                | リーディング        | 717129        |          |          |
|                  |                      |               |               |          |          |
|                  |                      |               |               |          |          |
|                  | もにてと 照 ヤーマ の が 明 に   | 시 ~ 티 + `프네스+ | ot1224000     | っていたよい   |          |
|                  | <b>刈</b> 脑を闻さ,ての貝向に) | りして取り週切なも     | ₩€1,2,3,4₩₩₩9 | 一ノ速ひなさい。 |          |
|                  |                      |               |               |          |          |
|                  |                      |               |               |          |          |
|                  |                      |               |               |          | <b>M</b> |

図 2.3-1 リスニング画面

# 2.3.2 音声による案内を聞き終わったら、リスニング問題を開始します。

|     | がごうかいでは、その質問に対して最も適切なものを1,2,3,<br>4の中から一つ選びなさい。                                                                                                    | 前の問題  | <ul> <li>№ No.4の音声再生中</li> <li>⑤ 再生中の問題を表示</li> <li>⑥</li> </ul>                                                                                                    |
|-----|----------------------------------------------------------------------------------------------------|-------|----------------------------------------------------------------------------------------------------|
| No. | <ul> <li>4</li> <li>She has to go out suddenly.</li> <li>She has a bad cold.</li> <li>The package wasn't delivered.</li> <li>Her daughter doesn't want to see a doctor.</li> </ul> |       | No.1       No.2       Image: Constraint of the second second seco                                                                    |
| 目印  | 80173 X                                                                                                    | 次の問題へ | <u>No.22</u> <u>No.23</u><br>No.24 <u>No.25</u><br>Валада (Валада) (Валада) |

図 2.3-2 リスニング学習画面

| 番号  | 項目         | 内容                                 |
|-----|------------|------------------------------------|
| 1   | 解答時間       | 設問ごとの解答可能な残り時間が表示されています。           |
| 2   | 大問指示文      | 大問番号、大問指示文が表示されています。               |
| 3   | 解答選択肢      | 問題の解答選択肢が表示されています。正しいと思う選択肢をクリック   |
|     |            | します。選択した選択肢は、リスニングの全問題が終了するまでは、あと  |
|     |            | から変更することが可能です。選択した選択肢をもう一度クリックすると  |
|     |            | 選択を解除することもできます。                    |
|     |            | また、【目印をつける】ボタンにチェックをすると、「問題確認リスト」  |
|     |            | (図中⑦)にチェックが入ります。とりあえず先に進んでおき、あとから解 |
|     |            | 答を考え直す場合に利用します。                    |
| 4   | 前へ/次ヘボタン   | クリックすると1つ前/後の問題を表示します。それ以上移動することが  |
|     |            | できない場合はクリックできません。                  |
|     |            | 表示される問題は変わりますが、放送される問題は変えることができませ  |
|     |            | h.                                 |
| (5) | 音声再生中の問題番号 | 現在、再生されている音声の問題番号が表示されています。        |

| 6                        | 再生中の問題を表示ボタン      | クリックすると、音声が再生されている問題を表示します。          |
|--------------------------|-------------------|--------------------------------------|
| $\overline{\mathcal{O}}$ | 問題確認リスト           | リスニング問題をリスト表示します。                    |
|                          |                   | 再生されている問題番号、【目印をつける】ボタンのチェック状況、およ    |
|                          |                   | び問題に解答済みかどうか確認することができます。             |
|                          |                   | また、問題番号をクリックすると、その問題を表示することができます。ただ  |
|                          |                   | し、音声が再生されるまで解答することはできません。            |
| 8                        | 音量調整バー            | 音量の調整を行うことができます。                     |
| 9                        | 解答状況(解答済み)        | 解答済みの問題は、四角い枠にチェックマークが表示されます。        |
| 10                       | 解答状況(未解答)         | 解答時間が終了しても解答が済んでいない問題は、四角の枠線が赤       |
|                          |                   | い色で表示されます。                           |
| (1)                      | 再生中の問題            | 再生中の問題は、問題番号の背景色が変化するとともにスピーカーアイ     |
|                          |                   | コンが表示されます。再生が終わると⑨または⑩に変わり、スピーカーアイ   |
|                          |                   | コンは次の問題に移ります。                        |
| 12                       | [目印をつける] ボタンのチェック | [目印をつける] ボタンをチェックすると、丸い枠に緑のチェックマークが  |
|                          | 状況                | 表示されます。                              |
|                          |                   | また、丸枠をクリックして【目印をつける】ボタンをチェックしたり、チェック |
|                          |                   | をはずしたりすることもできます。                     |

# 2.4 リーディング・ライティング(筆記試験)

2.4.1 リーディング

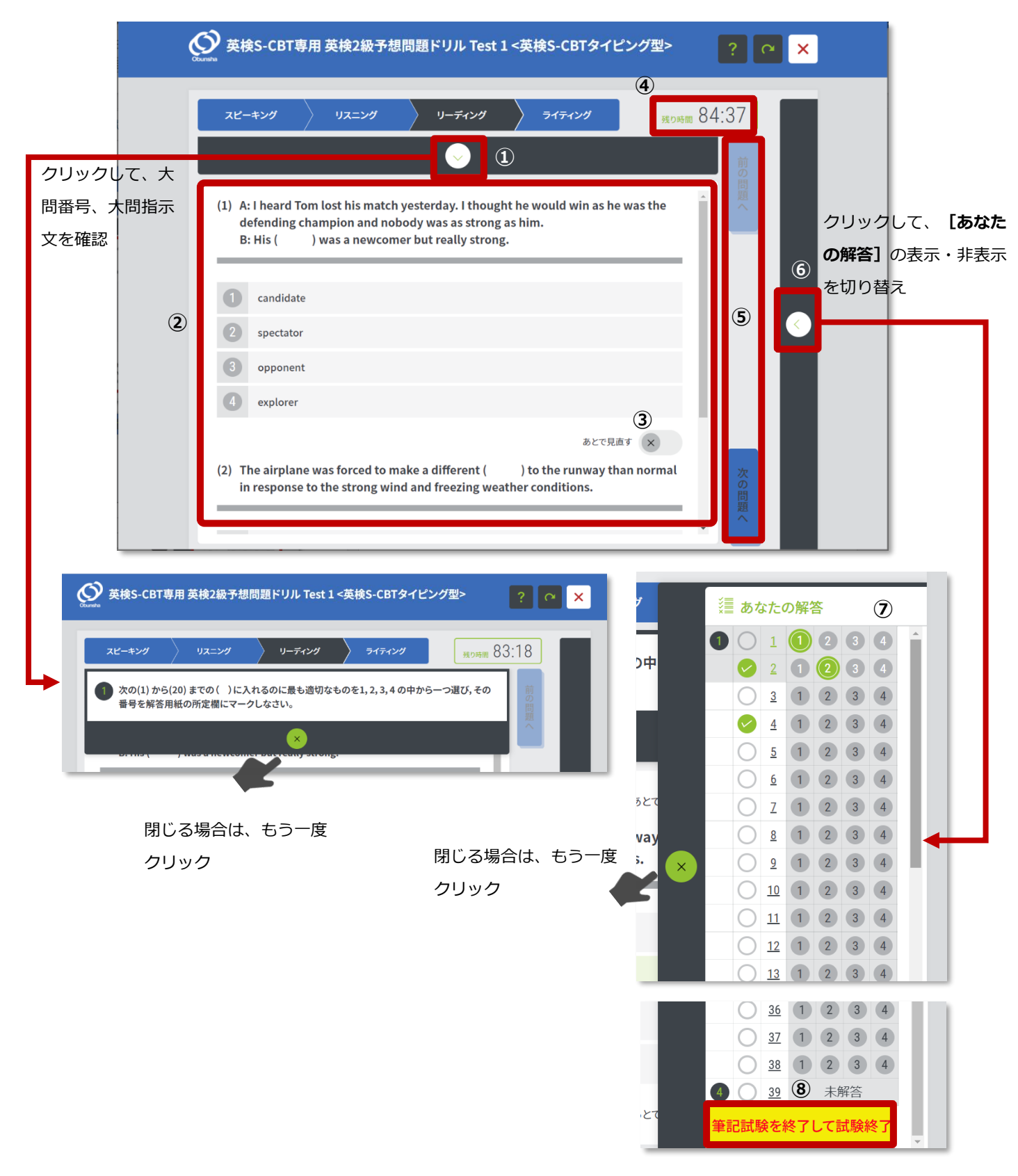

### 図 2.4-1 リーディング学習画面①

| 番号  | 項目             | 内容                                  |
|-----|----------------|-------------------------------------|
| 1   | 大問表示ボタン        | クリックして大問番号、大問指示文の表示・非表示を切り替えます。     |
| 2   | コンテンツ表示部       | 問題に関するテキスト、および選択肢が表示されています。         |
|     |                | 正しいと思う選択肢をクリックします。選択した選択肢は、制限時間内    |
|     |                | であれば、あとからいつでも変更することが可能です。選択した選択肢を   |
|     |                | もう一度クリックすると選択を解除することもできます。          |
| 3   | あとで見直すボタン      | クリックすると、「あなたの解答」(図中⑦)の該当問題にチェックが入り  |
|     |                | ます。あとで見直したい問題にチェックを入れることができます。      |
| 4   | 残り時間表示         | リーディング・ライティング問題全体の解答終了までの残り時間が表示さ   |
|     |                | れています。                              |
| (5) | 前へ/次へボタン       | クリックすると1つ前/後の問題を表示します。それ以上移動することが   |
|     |                | できない場合はクリックできません。長文問題やライティングから始めるな  |
|     |                | ど、リーディング・ライティングの中で自由な順序で解答することができま  |
|     |                | す。                                  |
| 6   | あなたの解答表示ボタン    | クリックして「あなたの解答」(図中⑦)の表示・非表示を切り替えま    |
|     |                | す。                                  |
| 7   | あなたの解答         | 現在の各問題の、 [あとで見直す] ボタンのチェック状況を確認するこ  |
|     |                | とができます。                             |
|     |                | リーディング問題では、選択した番号の色を 🔤 で表示します。 選択して |
|     |                | いない番号は 🧰 で表示します。未解答の場合、すべての番号の色を    |
|     |                | ■で表示します。また、こちらの番号をクリックして選択肢の選択・選択   |
|     |                | 解除を行うこともできます。                       |
|     |                | ライティング問題では、まだ解答していない場合は"未解答"、解答してい  |
|     |                | る場合は"解答あり"と表示します。                   |
| 8   | 筆記試験を終了して試験終了ボ | クリックすると、筆記試験の終了の確認メッセージが表示されます。ここで  |
|     | タン             | [OK] ボタンをクリックすると筆記試験の解答を終了します。      |
|     |                | (図 2.4-7 ライティング学習画面 参照)             |

| 英検S-CBT専用 英検2級予想問題ドリル Test 1 <英<br>スピーキング リスニング リーディング                                       | 検S-CBTタイピング型><br>ライティング <sub>残り時間</sub> 6                                                                                                    | <b>? ~ ×</b><br>2:48                                                                                                    |
|----------------------------------------------------------------------------------------------|----------------------------------------------------------------------------------------------------|----------------------------------------------------------------------------------------------------|
| <ul> <li>Arry (7-2-) ALLA</li> <li>Arry (3) (2) (2) (2) (2) (2) (2) (2) (2) (2) (2</li></ul> | <ul> <li>(21)</li> <li>getting along with babies</li> <li>doing something wrong</li> <li>going to bed early</li> <li>strict in discipline</li> <li>あとで見直す ×</li> <li>(2)</li> <li>not used by many people</li> <li>not sweet enough</li> <li>bad for their health</li> <li>too expensive to be bought</li> </ul>                                                                                                    |                                                                                                    |
| 閉じる場合は、×をクリック                                                                                | Baby Colic<br>Baby colic is the name of a conserved and the conserve amount. Most babies of definition, babies suffering from a time. The cause of this is not kin health concern. Babies with colic than other babies. The main proby parents. They can lose sleep, depressed. Parents might think is simply be the natural way their kins simply be the natural way their kins to be conserved. The mixture did cause (122). Before governments retartments were common. Event and replaced with formulas that. The newer medicines are still there is no evidence that they tractase some harm. A study in her the other babies and had more a for parents to use some kind of the other babies and had more so for parents to use some kind of the there may not be a better mether the construction of the other babies and had more so for parents to use some kind of the babies and had more so for parents to use some kind of the babies and had more so for parents to use some kind of the babies and had more so for parents to use some kind of the babies and had more so for parents to use some kind of the babies and had more so for parents to use some kind of the babies and had more so for parents to use some kind of the babies and had more so for parents to use some kind of the babies and had more so for parents to use some kind of the babies and had more so for parents to use some kind of the babies and had more so for parents to use some kind of the babies and had more so for parents to use some kind of the babies and had more some kind of the babies and had more some kind of | and Gripe Water<br>ondition in which babies cry an<br>ry regularly, but according to the<br>colic cry for more than three hours at<br>nown, and it is not a sign of any other<br>is do not develop any sicknesses more<br>blem caused by colic is the worry felt<br>experience stress, and even become<br>hey are ( $21$ ) when colic may<br>saby acts.<br>for so long there have been many<br>mon medicines was called gripe water.<br>and sugar and given to babies in small<br>babies to calm down, but was<br>gualated medicine, these harmful<br>ually, these medicines were outlawed<br>were made from herbs.<br>I called gripe water, but unfortunately,<br>fart colic. ( $23$ ), they might even<br>is looked into how babies reacted<br>ties who took it cried just as much as<br>formation the share the tempting<br>reatment if they have a baby with colic,<br>shod than just waiting. |

# 図 2.4-2 リーディング学習画面② - 長文

| 番号 | 項目              | 内容                                    |
|----|-----------------|---------------------------------------|
| 1  | 赤ペン/マーカー/消しゴムボタ | 赤ペンボタン・・・チェックすると長文上に赤いラインを引くことができます。  |
|    | ン               | マーカー・・・チェックすると長文上に黄色のマーカーラインを引くことができ  |
|    |                 | ます。                                   |
|    |                 | 消しゴムボタン・・・チェックすると、赤ペン、マーカーを消すことができます。 |
| 2  | コンテンツ表示部        | 長文と選択肢が表示されています。長文問題では、1つの長文に対し       |
|    |                 | て複数の問題が出題されます。スクロールバーを操作して、すべての問      |
|    |                 | 題に解答してください。                           |
| 3  | 全体表示ボタン         | スクロールしないと全体を確認できない長文の文字を縮小して全体を表      |
|    |                 | 示します。                                 |

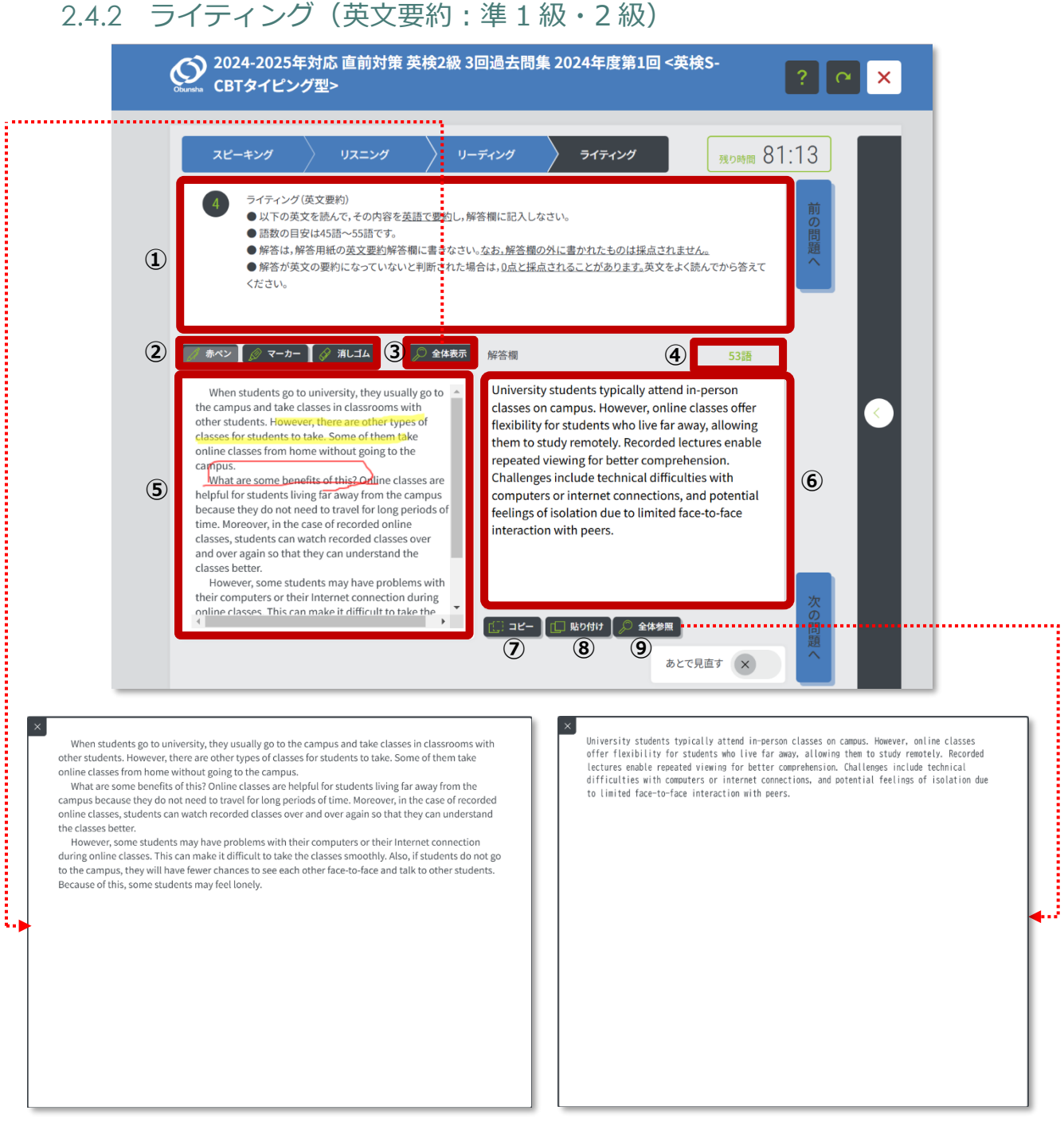

### 図 2.4-3 ライティング学習画面(英文要約)

| 番号 | 項目              | 内容                                    |
|----|-----------------|---------------------------------------|
| 1  | 指示文             | ライティングの指示文が表示されています。                  |
| 2  | 赤ペン/マーカー/消しゴムボタ | 赤ペンボタン・・・チェックすると⑤に表示された問題文上に赤いラインを引   |
|    | ン               | くことができます。                             |
|    |                 | マーカー・・・チェックすると⑤に表示された問題文上に黄色のマーカーライ   |
|    |                 | ンを引くことができます。                          |
|    |                 | 消しゴムボタン・・・チェックすると、赤ペン、マーカーを消すことができます。 |

| 3   | 全体表示ボタン  | スクロールしないと全体を確認できない問題文の文字を縮小して全体を |
|-----|----------|----------------------------------|
|     |          | 表示します。                           |
| (4) | 入力した語数表示 | 入力した解答の語数が表示されています。              |
| (5) | 問題文      | 要約する問題文が表示されています。                |
| 6   | 解答入力ボックス | ライティングの解答を入力します。                 |
| 7   | コピーボタン   | 入力した解答から選択したテキストをコピーします。         |
| 8   | 貼り付けボタン  | コピーしたテキストを、解答のカーソル位置に挿入します。      |
| 9   | 全体参照ボタン  | 入力した解答全体を表示します。                  |
|     |          |                                  |

● 英検 S-CBT 筆記型の場合は④、⑥、⑦、⑧、⑨は表示されません。また⑤の問題文は下図のように表示されます。

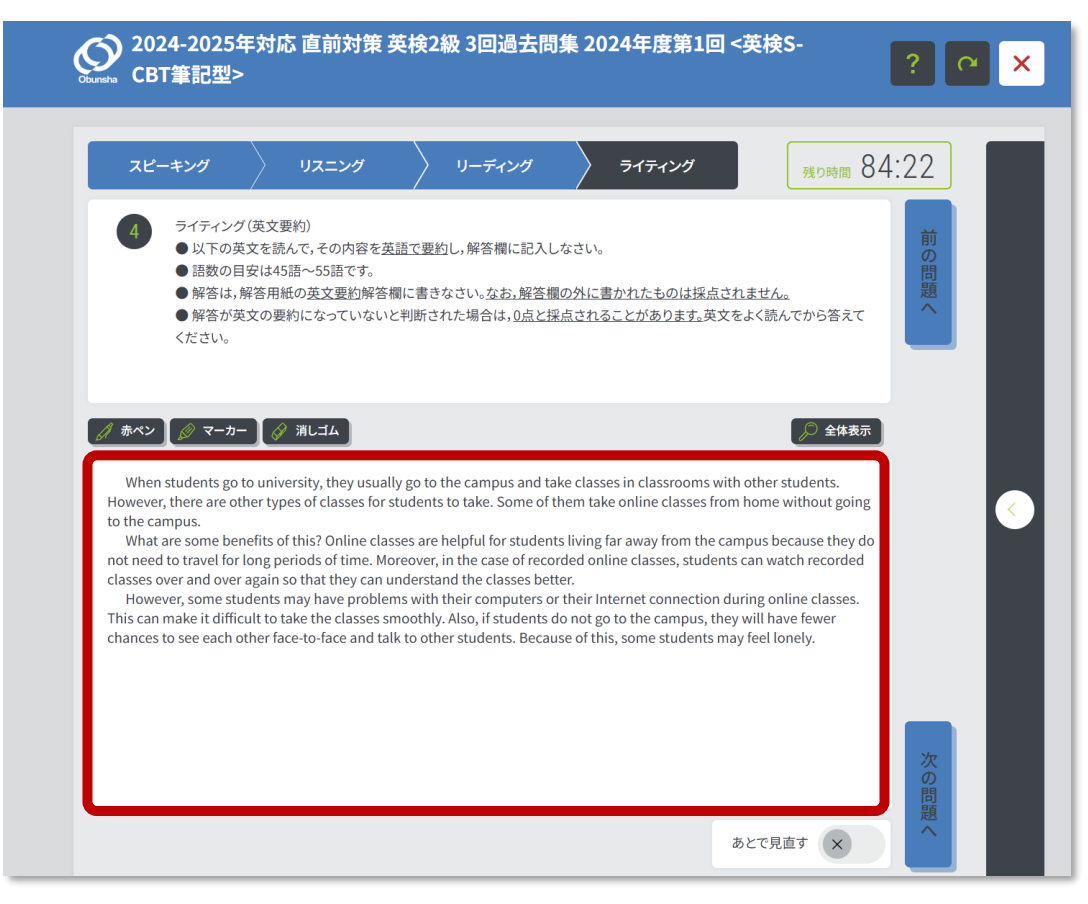

図 2.4-4 英検 S-CBT 筆記型を選択した場合のライティング学習画面(英文要約)

# 2.4.3 ライティング (Eメール: 準2級・3級)

|                                                                                             |                                                                      | スピーキング                                                                                                    | גע                                                                                                    | =>9                                                                                                    | > リーディング                                                                                                    | 717                                                                                                    | いけ                                                                                        | 残り時間 7                                                   | 5:52                                   |                                                    |              |
|---------------------------------------------------------------------------------------------|----------------------------------------------------------------------|----------------------------------------------------------------------------------------------------|----------------------------------------------------------------------------------------------------|----------------------------------------------------------------------------------------------------|----------------------------------------------------------------------------------------------------|----------------------------------------------------------------------------------------------------|-------------------------------------------------------------------------------------------|----------------------------------------------------------|----------------------------------------|----------------------------------------------------|--------------|
|                                                                                             | 1                                                                    | <ul> <li>ライティ</li> <li>● あな</li> <li>ールを,</li> <li>● あな</li> <li>部の特徴</li> <li>● あな</li> <li>● 解答</li> </ul>                                             | ング(Eメール)<br>たは,外国人の知り<br>ロに英文で書きな<br>たが書く返信メー」<br><u>故を問う具体的な</u><br>たが書く返信メー」<br>は,解答用紙の <u>E2</u><br>が Alex のEメール              | ひ合い (Alex) から<br>さい。<br>ルの中で、Alex の<br>質問を2つしなさい<br>ルの中で□に書く<br>くール解答欄に書<br>に対応していない                                 | <ul> <li>・メールで質問を受<br/>シレン・シール文中の下線</li> <li>シレン・シール文の語数の目安に</li> <li>ジン・シーン・シーン・シーン・シーン・シーン・シーン・シーン・シーン・シーン・シー</li></ul> | け取りました。この質<br>部について,あなたか<br>40語~50語です。<br>櫃の外に書かれたも<br>よ, <u>0点と採点されるこ</u>                             | 問にわかりやすく答う<br>より理解を深めるたと<br>のは採点されません。<br>ことがあります。Alex 6                                  | える返信メ<br>めに, <u>下線</u><br>のEメール マ                        | 前の問題へ                                  |                                                    |              |
|                                                                                             | 2                                                                    | <i>魚 赤ペン ┃ ∅ マ</i> -<br>Hi!                                                                                                    | -カー 🛛 🔗 消しこ                                                                                                    | 14 <mark>3</mark> 🔎                                                                                                  | <b>全体表示</b> 解答欄<br>Hi, Ale<br>Than                                                                                        | x!<br>.you for your e-mai                                                                              | <b>4</b>                                                                                  | 36語                                                      | j                                      | <                                                  |              |
|                                                                                             | 5                                                                    | I have something I<br>with my friends ye<br>but my friends sug<br>So, we went to the<br>beautiful, and the<br>in the library. Doy<br>popular in the futu | to tell you about<br>seerday. I wante<br>ggested studying<br>e library near the<br>re was a surprise<br>ou think such ca<br>ure? | I went to a libra<br>d to study at hor<br>at a quiet place<br>station. It was v<br>There was a ca<br>fés will become | ary That<br>me, are b<br>very com<br>lfé thin<br>space                                                                    | sounds like a gre<br>becoming increas<br>fortable and proo<br>k this trend will c<br>es to work and re | eat day! Libraries<br>ingly popular. Th<br>luctive study env<br>ontinue as people<br>lax. | with cafes<br>ley offer a<br>ironment. I<br>e seek quiet | 6                                      |                                                    |              |
|                                                                                             | l                                                                    | Alex                                                                                                    |                                                                                                    |                                                                                                    | Best v<br>E: = =<br>2                                                                                                    | ishes,<br>(二                                                                                           | <u> </u>                                                                                  | ieす ×                                                    | 次<br>の<br>問題<br>へ                      |                                                    |              |
| Hi!<br>I have something I<br>home, but my frier<br>It was very beautif<br>will become popul | to tell you abo<br>nds suggester<br>ul, and there<br>lar in the futu | out. I went to <u>a library</u><br>d studying at a quiet p<br>was a surprise. There<br>re?                                                               | with my friends yo<br>lace. So, we went 1<br>was a café in the li                                                                | esterday. I wanted<br>to the library near<br>ibrary. Do you thir                                                     | l to study at<br>r the station.<br>nk such cafés                                                                          | ×<br>That sour<br>offer a c<br>people se                                                               | ds like a great day!<br>omfortable and produc<br>ek quiet spaces to wc                    | Libraries with c<br>ctive study enviri<br>ork and relax. | afes are becoming<br>onment. I think t | g increasingly popular.<br>this trend will continu | They<br>e as |
| Your friend,<br>Alex                                                                        |                                                                      |                                                                                                    |                                                                                                    |                                                                                                    |                                                                                                    |                                                                                                    |                                                                                           |                                                          |                                        |                                                    |              |
|                                                                                             |                                                                      |                                                                                                    |                                                                                                    |                                                                                                    |                                                                                                    |                                                                                                    |                                                                                           |                                                          |                                        |                                                    |              |

### 図 2.4-5 ライティング学習画面(Eメール)

| 番号 | 項目              | 内容                                    |
|----|-----------------|---------------------------------------|
| 1  | 指示文             | ライティングの指示文が表示されています。                  |
| 2  | 赤ペン/マーカー/消しゴムボタ | 赤ペンボタン・・・チェックすると⑤に表示されたメール文上に赤いラインを   |
|    | ン               | 引くことができます。                            |
|    |                 | マーカー・・・チェックすると⑤に表示されたメール文上に黄色のマーカーラ   |
|    |                 | インを引くことができます。                         |
|    |                 | 消しゴムボタン・・・チェックすると、赤ペン、マーカーを消すことができます。 |

| 3   | 全体表示ボタン  | スクロールしないと全体を確認できないメール文の文字を縮小して全体 |
|-----|----------|----------------------------------|
|     |          | を表示します。                          |
| (4) | 入力した語数表示 | 入力した解答の語数が表示されています。              |
| 5   | メール文     | メール文が表示されています。                   |
| 6   | 解答入力ボックス | ライティングの解答を入力します。                 |
| 7   | コピーボタン   | 入力した解答から選択したテキストをコピーします。         |
| 8   | 貼り付けボタン  | コピーしたテキストを、解答のカーソル位置に挿入します。      |
| 9   | 全体参照ボタン  | 入力した解答全体を表示します。                  |

↓ 英検 S-CBT 筆記型の場合は④、⑦、⑧、⑨は表示されません。また⑥の解答入力ボックスは下図のような指示文が表示されます。

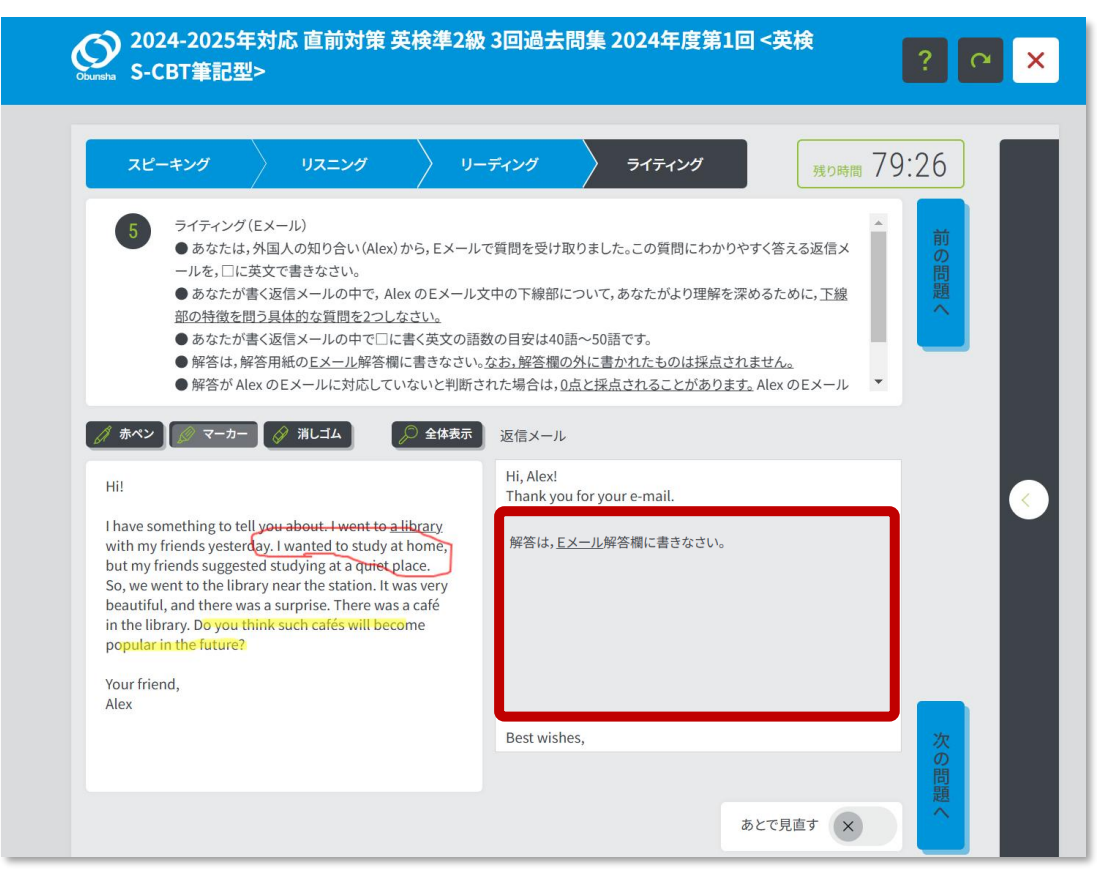

図 2.4-6 英検 S-CBT 筆記型を選択した場合のライティング学習画面(Eメール)

クリック

2.4.4 ライティング(英作文)

| Proved Proved Pr |   | スピーキング                                                                                                    | 〉 リスニング                                                                                                    | リーディング                                                                                                    | ライティング                                                                                                    | 残り時間 61                                                                                       | :19                                          |                  |
|----------------------------------------------------------------------------------------------------|---|----------------------------------------------------------------------------------------------------|----------------------------------------------------------------------------------------------------|----------------------------------------------------------------------------------------------------|----------------------------------------------------------------------------------------------------|-----------------------------------------------------------------------------------------------|----------------------------------------------|------------------|
| I agree that it is important for university students to take gym classes. First, regular physical activity helps         In agree that it is important for university students to take gym classes. First, regular physical activity helps         In agree that it is important for university students to take gym classes. First, regular physical activity helps         In agree that it is important for university students to take gym classes. First, regular physical activity helps         In agree that it is important for university students to take gym classes. First, regular physical activity helps         In agree that it is important for university students to take gym classes. First, regular physical activity helps         In agree that it is important for university students to take gym classes. First, regular physical activity helps         In agree that it is important for university students to take gym classes. First, regular physical activity helps         In agree that it is importance of exercise at a young age can encourage students to continue being active in their future careers, contributing to a healthire lifestyle overall. Therefore, gym classes are beneficial for university students in both the present and the future.         Image: Image: Im                                                                                                    | 1 | <ul> <li>4 ライティング</li> <li>●以下のTOP</li> <li>●POINTS はまいません。</li> <li>●語数の目安</li> <li>●解答は、解答</li> <li>●解答がTOP</li> <li>採点されること</li> </ul>                   | C について, あなたの意見<br>里由を書く際の参考となる<br>は80 語〜100 語です。<br>5月紙にあるライティング角<br>C に示された問いの答え<br>cがあります。TOPIC の内容                                                | とその理由を2 つ書きなさい<br>観点を示したものです。ただ<br>容答欄に書きなさい。なお,解<br>こなっていない場合や,TOPI<br>客をよく読んでから答えてくた                                                                               | 、。<br>し,これら以外の観点から理由<br>答欄の外に書かれたものは携<br>とからずれていると判断された<br>さい。                                                                                                    | を書いてもかま<br>A点されません。<br>場合は、0点と<br>94語                                                         | 前の問題へ                                        |                  |
| ⑦       ックして、筆記終了         ⑦       ッセージを表示         ●       ●         ●       ●         ●       ●         ●       ●         ●       ●         ●       ●         ●       ●         ●       ●         ●       ●         ●       ●         ●       ●         ●       ●         ●       ●         ●       ●         ●       ●         ●       ●         ●       ●         ●       ●         ●       ●         ●       ●         ●       ●         ●       ●         ●       ●         ●       ●         ●       ●         ●       ●         ●       ●         ●       ●         ●       ●         ●       ●         ●       ●         ●       ●         ●       ●         ●       ●         ●       ●         ●       ●                                                                                                    |   | I agree that it is impor<br>maintain good health,<br>long hours studying ar<br>foster lifelong healthy<br>continue being active<br>classes are beneficial f | ant for university stu<br>reducing the risk of l<br>nd may neglect their<br>habits. Learning the<br>in their future career:<br>or university student | idents to take gym clas<br>ifestyle-related disease<br>physical well-being. Se<br>importance of exercise<br>s, contributing to a hea<br>s in both the present a<br>3 | ses. First, regular physic<br>es. This is crucial for stuc<br>cond, participating in gy<br>at a young age can enco<br>(thier lifestyle overall. Ti<br>nd the future. | al activity helps<br>lents who spend<br>ym classes can<br>ourage students to<br>herefore, gym | <ul><li>【筆記終</li></ul>                       | • <b>7</b> ] ボタン |
|                                                                                                    | ļ | コピー 「□ 貼り付け」                                                                                                    | ② 全体参照                                                                                                    |                                                                                                    |                                                                                                    |                                                                                               | ⑦ ックして<br>ッセージ<br><sup>第</sup> 記             | 、筆記終了<br>を表示     |
|                                                                                                    |   |                                                                                                    | 単。<br>筆語<br>すれ                                                                                                    | に<br>記<br>試験 (リーディ)<br>か?                                                                                                    | ングテスト・ライテ                                                                                                    | イングテスト)                                                                                       | はすべて解答済み                                     | Ċ                |
| 筆記試験(リーディングテスト・ライティングテスト)の終う<br>筆記試験(リーディングテスト・ライティングテスト)はすべて解答済みで                                                                                                    |   |                                                                                                    | <b>す</b> 1<br>一度<br><u>ませ</u><br>まだ                                                                                                    | <mark>)、?</mark><br>「OK」を押すと、筆記試験<br>ん。<br>、未解答の問題や見直し                                                                                                    | :(リーディングテスト・ライ・<br>たい問題が残っている場合                                                                                                    | ティングテスト) は終了                                                                                  | となり、 <mark>試験に戻ることはで</mark><br>して試験に戻ってください。 | ±                |

| 図 2.4-7 | ライティング学習画面 | (英作文) |
|---------|------------|-------|
|---------|------------|-------|

| 番号             | 項目       | 内容                                 |
|----------------|----------|------------------------------------|
| 1              | 指示文      | ライティングの指示文が表示されています。               |
| 2              | 入力した語数表示 | 入力した解答の語数が表示されています。                |
| 3              | 解答入力ボックス | ライティングの解答を入力します。                   |
| 4              | コピーボタン   | 入力した解答から選択したテキストをコピーします。           |
| (5)            | 貼り付けボタン  | コピーしたテキストを、解答のカーソル位置に挿入します。        |
| 6              | 全体参照ボタン  | 入力した解答全体を表示します。                    |
| $\overline{O}$ | 筆記終了ボタン  | クリックすると、筆記試験の終了の確認メッセージが表示されます。ここで |
|                |          | [OK] ボタンをクリックすると筆記試験の解答を終了します。     |
|                |          |                                    |

ⅰ 英検 S-CBT 筆記型の場合は②~⑥は表示されません。

- 2.5 試験の終了
  - 2.5.1 リーディング・ライティングが終了したら、すべての問題が終了となり、問題完了画面が表示されますので、【確認】ボタンをクリックします。

| Ocumeha 英検S-CBT専 | 用 英検2級予想問題ト             | 『リル Test 1 <英検S-CE               | BTタイピング型>   | ? |
|------------------|-------------------------|----------------------------------|-------------|---|
|                  | す<br>確認ボタン <sup>;</sup> | 「べての問題が完了しました。<br>を押して、テスト結果の確認か | ,<br>ができます。 |   |
|                  |                         | 確認                               |             |   |
|                  |                         |                                  |             |   |
|                  |                         |                                  |             |   |
|                  |                         |                                  |             |   |

図 2.5-1 問題完了画面

2.5.2 今回の学習の結果を確認することができます。あとで学習履歴から同じものを確認することができます。(47 ページ参照)

| 王文社 英検°対f                                  | 策ウェブ模試    |                |                |                     | 6 9 9 6 |        |     |
|--------------------------------------------|-----------|----------------|----------------|---------------------|---------|--------|-----|
| k−ム)> (学習履歴(実践)                            | ) > 詳細    |                |                |                     |         |        |     |
| 学習履歴                                       | (実践) > 詳細 |                |                |                     |         |        |     |
| ₩<br>英検S-CBT 専用                            | 英検S-CBT専F | 用英検2級予想問題ドリル   | Test 1         |                     |         |        |     |
| 英検2級 と                                     | タイプ       | 開始日            | 時              | 終了日時                | R正答率    | LÆ     | 答率  |
| 英株S-CBTは<br>PCで受ける試験です!<br>検試2回分をPCで体験できる! | 英検S-CBTタイ | ビング型 2024-     | 12-25 17:05:43 | 2024-12-25 17:29:28 | 100%    | 100    | %   |
|                                            | പ്ര 錄音に   | った音声・ライティングの解答 | 「を一括ダウンロード」    | 5                   |         |        |     |
| 技能                                         | 大問        | 問題番号           | 正誤             | あなたの解答              | 正答      | あなたの解答 | 解答例 |
| リスニング                                      | 1         | No. 1          | 0              | 2                   | 2       |        |     |
|                                            |           | No. 2          | 0              | 2                   | 2       |        |     |
|                                            |           | No. 3          | 0              | 4                   | 4       |        |     |
|                                            |           | No. 4          | 0              | 1                   | 1       |        |     |
|                                            |           | No. 5          | 0              | 4                   | 4       |        |     |

図 2.5-2 学習履歴(実践)詳細画面

### 3 ウェブ模試② [練習] 問題を選んで解く

- 3.1 問題ごとに練習する
  - 3.1.1 ここからは特定の問題だけを選んで解くことができる【練習】モードについて説明します。【学習する書籍を選択してください。】から、【問題選択】ボタンをクリックします。

| ☆S-CBT 専用 ●<br>英検準2級 <del>■</del>                                    |        | ◎ 実践       |                    | 》 練習 |
|----------------------------------------------------------------------|--------|------------|--------------------|------|
| や忠问起トリル<br>(#E)<br>(#E)<br>(#E)                                      | Test 1 | 英検S-CBT筆記型 | 英検S-CBTタイピング型      | 問題選択 |
| Cで受ける試験です!<br>は2回分をPCで体験できる!<br>************************************ |        | 中断した模試     | にたいのでは、「「」」であっていた。 |      |
| 利用をやめる                                                               | Test 2 | 英検S-CBT筆記型 | 英検S-CBTタイピング型      | 問題選択 |
|                                                                      |        | 中断した模試     | 【を続きから再開           |      |

図 3.1-1 問題選択

3.1.2 【練習】の問題選択画面が表示されますので、学習したい問題にある【学 習する】ボタンをクリックして、学習を開始します。なお、練習から解答 した結果は、学習履歴の正答率には反映されません。

| ・ 旺文社 英検®対策ウェ                                                                                                    | ブ模試    |        |               |         |       | 898          |     |
|----------------------------------------------------------------------------------------------------|--------|--------|---------------|---------|-------|--------------|-----|
| ホーム > 問題選択                                                                                                    |        | 一番最後に  | 最後に練習した結果は、この |         |       | 学習したい問題の「学習で | する] |
|                                                                                                    | 模試     | 画面からも  | 5確認ができ        | ます。問題番号 | 最新の結果 | ボタンをクリック     |     |
| 英検準2級                                                                                                    | Test 1 | スピーキング |               | 音読(黙読)  |       | 学習する         |     |
| <b>P3310度81</b> (7)<br>(mail)<br>(mail) |        |        |               | 音読      | 再生    | 学習する         |     |
|                                                                                                    |        |        |               | No. 1   | 再生    | 学習する         |     |
|                                                                                                    |        |        |               | No. 2   | 再生    | 学習する         |     |
|                                                                                                    |        |        |               | No. 3   | 再生    | 学習する         |     |
|                                                                                                    |        |        |               | No. 4   | 再生    | 学習する         |     |
|                                                                                                    |        |        |               | No. 5   | 再生    | 学習する         |     |
|                                                                                                    |        | リスニング  | 1             | No. 1   | o     | 学習する         |     |
|                                                                                                    |        |        |               | No. 2   | O     | 学習する         |     |
|                                                                                                    |        |        |               | No. 3   |       | 学習する         |     |
|                                                                                                    |        |        |               | No. 4   |       | 学習する         |     |
|                                                                                                    |        |        |               | No. 5   |       | 学習する         |     |
|                                                                                                    |        |        |               | No. 6   |       | 学習する         |     |

図 3.1-2 [練習]の問題選択画面

3.2 スピーキングの練習

3.2.1 【練習】の問題選択画面で、スピーキング問題を選択すると、「問題を開始します。」というメッセージが表示されますので、ここから【はい】ボタンをクリックします。

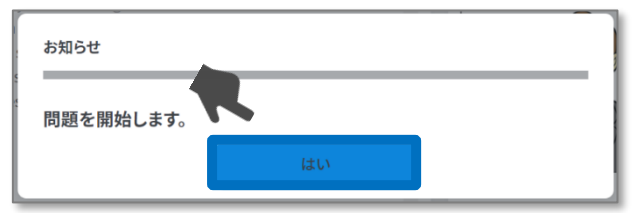

図 3.2-1 問題開始メッセージ

3.2.2 スピーキング問題が開始されます。【実践】モードと同様、制限時間内に 解答を行います。制限時間が経過すると、自動的に問題が終了します。制 限時間になる前に問題を終了する場合は、【解答を記録して終了する】ボ タンをクリックします。【×】ボタンをクリックしても終了できますが、 その場合、録音した音声は記録されませんので注意してください。

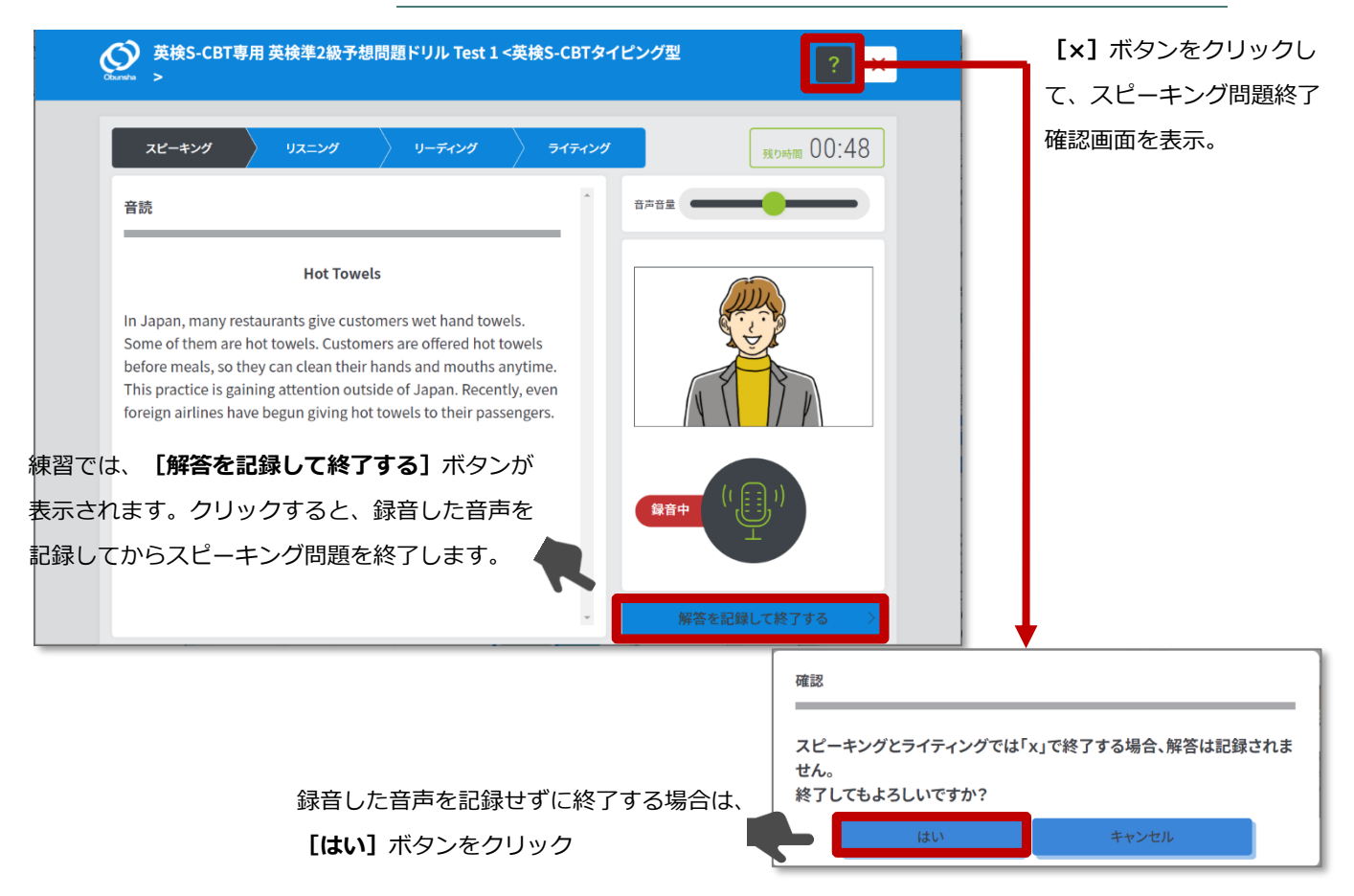

### 図 3.2-2 スピーキング学習画面(練習)

| <b>i</b> 録音 | 音機器を確認できない場合、以下の画面が表示されます。録音はで                                       | きません |  |  |  |  |  |
|-------------|----------------------------------------------------------------------|------|--|--|--|--|--|
| が、          | 解答時間が表示されますので、解答の練習をすることが可能です                                        | 。解答時 |  |  |  |  |  |
| 間力          | が終了すると次の画面に移ります。                                                     |      |  |  |  |  |  |
|             | <sup>お知らせ</sup><br>録音機器を確認できません。<br>録音はできませんが、解答時間が表示されるので、解答の練習が可能で |      |  |  |  |  |  |
|             | す。閉じるボタンを押して進んでください。                                                 |      |  |  |  |  |  |
|             | 閉じる                                                                  |      |  |  |  |  |  |

- 3.3 リスニングの練習
  - 3.3.1 【練習】の問題選択画面で、リスニング問題を選択すると、問題が開始されます。【実践】モードと同様、制限時間内に解答を行います。制限時間が経過すると、自動的に問題が終了します。制限時間になる前に[×] ボタンを押して、問題を終了することもできます(解答は記録されます)。

| Xビーキング     リスニング     リーティング     ライティング     て、リスニング問題       ①     対話を聞き,その最後の文に対する応答として最も適切<br>なものを,放送される1,2,3の中から一つ選びなさい。     の:10     音声音量     すすることができま       ①     ①     ①     ①       ②     ③     ③     ③ |                               |                                      |                        |         |      |   | [×] ボタンをク |
|----------------------------------------------------------------------------------------------------|-------------------------------|--------------------------------------|------------------------|---------|------|---|-----------|
| <ul> <li>第音量</li> <li>了することができま</li> <li>第声音量</li> <li>了することができま</li> <li>第声音量</li> <li>了することができま</li> </ul>                                                                                                  | スピーキン                         | יא עעבעע איז                         | リーディング                 | > 77773 | יש   |   | て、リスニング間  |
| 0       2       3                                                                                                    | 解答時間<br>1<br>対記<br>なも<br>No.1 | を聞き,その最後の文に対する。<br>のを,放送される1,2,3の中から | い答として最も適切<br>っ一つ選びなさい。 | 00:10   | 音声音量 | - | 了することができ  |
| 3                                                                                                    | 1                             |                                      |                        |         |      |   |           |
|                                                                                                    | 3                             |                                      |                        |         |      |   |           |
|                                                                                                    |                               |                                      |                        |         |      |   |           |
|                                                                                                    |                               |                                      |                        |         |      |   |           |

### 図 3.3-1 リスニング学習画面(練習)

| 6 | 練習では、 | [前へ] / | <b>[次へ]</b> ボタン、 | <b>[あとから見直す]</b> ボタン、 | 「あなた |
|---|-------|--------|------------------|-----------------------|------|
|   | の解答」は | 表示されま  | せん。              |                       |      |

## 3.4 リーディングの練習

3.4.1 【練習】の問題選択画面で、リーディング問題を選択すると、問題が開始 されます。【練習】では、リーディング問題に制限時間の設定はありませ ん。終了するときは、【×】ボタンをクリックします。

|                                                                                                    |                                                                                                    | [×] ホタンをクリ |
|----------------------------------------------------------------------------------------------------|----------------------------------------------------------------------------------------------------|------------|
| スピーキング リスニング リーディング                                                                                                    | ライティング                                                                                                    | て、リーディング間  |
| $\sim$                                                                                                    |                                                                                                    | 了します。      |
| A Cute Bag<br>A Cute Bag<br>Sayaka loves cute items. Two weeks ago, she went downtown to do<br>some shopping. She went into a small shop and found a very cute bag<br>there. According to the shop owner, it was a handmade bag imported<br>from France, and there was only one left at the store. She liked the bag<br>very much, but it ( 26 ), so she couldn't buy it. A few days later<br>when she visited the shop again, the bag had aready been sold to<br>someone else. She was a little disappointed.<br>One day later, Sayaka's grandparents called her to invite her to<br>their house. It was Sayaka's birthday, so they baked a birthday cake<br>and gave her a present. When she opened it, she ( 27 ). It was the | <ul> <li>(26)</li> <li>1 was not her taste</li> <li>2 was not for sale</li> <li>3 was expensive for her</li> <li>4 was quite reasonable</li> <li>(27)</li> </ul> |            |
| very bag she had really wanted. They knew Sayaka loved cute things<br>and thought she would like it. Sayaka was very happy.                                                                                                    |                                                                                                    |            |
| very bag she had really wanted. They knew Sayaka loved cute things and thought she would like it. Sayaka was very happy.                                                                                                    | got very embarrassed                                                                                                    |            |
| very bag she had really wanted. They knew Sayaka loved cute things<br>and thought she would like it. Sayaka was very happy.                                                                                                    | <ol> <li>got very embarrassed</li> <li>was very surprised</li> </ol>                                                                                             |            |
| very bag she had really wanted. They knew Sayaka loved cute things<br>and thought she would like it. Sayaka was very happy.                                                                                                    | <ol> <li>got very embarrassed</li> <li>was very surprised</li> <li>became hungry</li> </ol>                                                                      |            |

### 図 3.4-1 リーディング学習画面(練習)

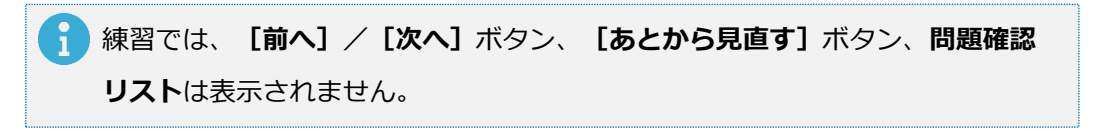

- 3.5 ライティングの練習
  - 3.5.1 【練習】の問題選択画面で、ライティング問題を選択すると、問題が開始 されます。【練習】では、ライティング問題に制限時間の設定はありませ ん。入力した解答を記録して練習を終了するためには、【解答を記録して 終了する】ボタンをクリックしてください。【×】ボタンをクリックして も練習を終了することができますが、その場合、<u>解答が記録されませんの</u> で注意してください。

|                                                                                                    | [×] ボタンをクリ                   |
|----------------------------------------------------------------------------------------------------|------------------------------|
| Countra ><br>スピーキング リスニング リーディング ライティング                                                                                                 | て、ライティング問題<br>確認画面を表示。       |
| <ul> <li>ライティング</li> <li>あなたは、外国人の知り合いから以下のQUESTIONをされました。</li> <li>QUESTION について、あなたの意見とその理由を2つ英文で書きなさい、</li> <li>         ・</li></ul> |                              |
| 05H                                                                                                    |                              |
|                                                                                                    |                              |
| [解答を記録して終了する] ボタンをクリック                                                                                                    |                              |
| して、入力した解答を記録し、ライティング問                                                                                                    |                              |
| 題を終了します。                                                                                                    |                              |
| (□ = 2C-) (□ = №9/d/f) (○ 全体参照) 解答を記録して終了する                                                                                             |                              |
|                                                                                                    | •                            |
| 確認                                                                                                    |                              |
| スピーキングとライティン<br>せん。<br>解答を記録せずに終了する場合は、【はい】 _ 終了してもよろしいです                                                                               | ングでは「x」で終了する場合、解答は記録され<br>か? |
| ボタンをクリック                                                                                                    | キャンセル                        |
| 図 3.5-1 ライティング学習問題(練習)                                                                                                    |                              |

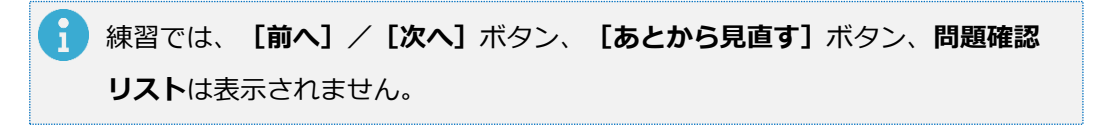

### 4 学習の履歴を確認する

- 4.1 模試の学習結果を確認する(実践)
  - 4.1.1 **[学習する書籍を選択してください。]**から、**[学習履歴]**ボタンをクリックします。

| 用 🕘 ———————————————————————————————————           | 🕑 実践       | ß             | / 練習 |
|---------------------------------------------------|------------|---------------|------|
| Test 1                                            | 英検S-CBT筆記型 | 英検S-CBTタイピング型 | 問題選択 |
| <mark>1です!<br/>本験できる!</mark><br>── <sub>モス社</sub> | 中断した模調     | た続きから再開       |      |
| Test 2                                            | 英検S-CBT筆記型 | 英検S-CBTタイピング型 | 問題選択 |
|                                                   | 中断した模問     | 【を続きから再開      |      |

### 図 4.1-1 学習履歴

4.1.2 学習履歴(実践)画面が表示されます。

| ▶ 旺文社 英検◎対策ウ                                        | ェブ模試          |                    |              |            |         |            |   | <b>a a b</b> | Po |
|-----------------------------------------------------|---------------|--------------------|--------------|------------|---------|------------|---|--------------|----|
| (ホーム) > 学習履歴(実践)                                    | 1             |                    |              |            |         |            |   |              |    |
| ◎ 学習履歴(実践                                           | 戋)            |                    |              | (L)        | 学習履歴(練習 | <b>?</b> ) |   |              |    |
| <b>#</b>                                            | 模試            | 学習回数               | 項目           | 合計         | S       | R          | w | L            | 1  |
| <sup>荚検</sup> S-CBT'專用 등<br>英検準2級 <mark>異</mark>    | Test 1        | 40                 | 最新正答率        | 100%       |         | 100%       |   | 100%         |    |
| 予想問題ドリル                                             |               |                    | 最高正答率        | 100%       |         | 100%       |   | 100%         |    |
| <u> 央視5-CBT</u> は<br>PCで受ける試験です!<br>視は2回分をPCで体験できる1 |               | 2                  | 平均正答率        | 90%        |         | 90%        |   | 90%          |    |
| 英検S-CBT専用英                                          | Test 2        | 20                 | 最新正答率        | 100%       |         | 100%       |   | 100%         |    |
| 梗準2級予想問題ド<br>リル                                     |               |                    | 最高正答率        | 100%       |         | 100%       |   | 100%         |    |
|                                                     |               |                    | 平均正答率        | 80%        |         | 80%        |   | 80%          |    |
| 3                                                   |               |                    |              |            |         |            |   |              |    |
| 模試                                                  | タイプ           | 開始日時               | 終了日時         |            | R正答率    | L正答率       |   |              |    |
| Test 1                                              | 英検S-CBTタイピング型 | 2024-12-17 11:53:4 | 9 2024-12-17 | 7 11:53:52 | 100%    | 100%       |   | 詳細確認         |    |
| Test 1                                              | 英検S-CBT筆記型    | 2024-09-03 17:34:5 | 60 再開待ち      |            |         |            |   | 詳細確認         |    |
| Test 1                                              | 英検S-CBTタイピング型 | 2022-01-20 16:54:1 | 18 キャンセル     |            |         |            |   | 詳細確認         |    |

図 4.1-2 学習履歴(実践)画面

| 番号 | 項目           | 内容                                      |
|----|--------------|-----------------------------------------|
| 1  | 学習履歴(実践)ボタン/ | クリックしたボタンに応じて、学習履歴の表示を、「実践」、または「練習」     |
|    | 学習履歴(練習)ボタン  | に切り替えます。                                |
| 2  | 学習履歴サマリー     | 模試全体の学習状況が表示されています。最後まで終了した模試が          |
|    |              | 集計の対象となり、中断したまま再開されなかった模試は、学習の記録        |
|    |              | は残りますが集計には含まれません。                       |
|    |              | 正答率は、リスニングとリーディングが対象となります。リスニングとリーディ    |
|    |              | ングのいずれも含まない書籍の場合、「本書籍では、正答率は表示され        |
|    |              | ません。」と表示されます。                           |
|    |              | 模試・・・模試名が表示されています。                      |
|    |              | 学習回数・・・模試ごとの学習回数が表示されています。              |
|    |              | 最新正答率・・・直近に解いた模試の正答率が表示されています。          |
|    |              | 最高正答率・・・一番結果がよかった模試の正答率が表示されていま         |
|    |              | す。                                      |
|    |              | 平均正答率・・・平均の正答率が表示されています。                |
| 3  | 学習履歴一覧       | 過去に学習した学習履歴の一覧が表示されています。                |
|    |              | 模試・・・模試名が表示されています。                      |
|    |              | タイプ・・・英検 S-CBT 筆記型・英検 S-CBT タイピング型のいずれで |
|    |              | 学習したのかが表示されています。その分類になる前の模試で学習した        |
|    |              | 履歴は、旧 S-CBT・旧 CBT と表示されます。              |
|    |              | 開始日時/終了日時・・・模試の開始日時/終了日時が表示されて          |
|    |              | います。中断した模試は「再開待ち」、中断したまま再開せずに終わった       |
|    |              | 模試は「キャンセル」と表示されていますが、いずれも中断したところまで      |
|    |              | の学習履歴を確認できます。                           |
|    |              | R 正答率/L 正答率・・・リーディング/リスニングの正答率が表示され     |
|    |              | ています。リスニングとリーディングのいずれも含まない書籍の場合、「本      |
|    |              | 書籍では、正答率は表示されません。」と表示されます。              |
|    |              | 詳細確認・・・学習履歴詳細画面を表示します。(50 ページ参照)        |

|                                       |       | 模試    | 学習回数                | 項目         | 合計       | S       | R          | W               | - L       |            |
|---------------------------------------|-------|-------|---------------------|------------|----------|---------|------------|-----------------|-----------|------------|
| 央快● 数<br>二次試験·面接<br>完全予想問題            |       | Day 1 | 60                  | 最新正答率      |          | 本書籍で    | は、正答率は表示され | はません。           |           |            |
|                                       |       |       |                     | 最高正答率      |          |         |            | -               |           |            |
| ■ ■ ■ ■ ■ ■ ■ ■ ■ ■ ■ ■ ■ ■ ■ ■ ■ ■ ■ |       |       |                     | 平均正答率      |          |         |            |                 |           |            |
| 英検準1級二次試                              |       | Day 2 | 00                  | 最新正答率      | 17-      | ・バト     | リーディ       | <b>ー</b><br>、バの | いずわち今ま    | わい提会 正答家にけ |
| 験・面接 元全予想<br>問題[改訂版]                  |       |       |                     | 最高正答率      | //       |         | 5 7 7 7    | ////            | 019110000 | ない場合、正合平には |
| Lover Cover 1973                      |       |       |                     | 平均正答率      | 「本書      | 籍では     | 、正答率       | は表示             | されません。    | 」と表示されます。  |
|                                       |       |       |                     |            |          |         |            |                 |           |            |
|                                       |       |       |                     |            |          |         |            |                 |           |            |
| 模試                                    | タイプ   |       | 開始日時                | 終了日時       |          | R正答率    | L正答率       |                 | •         |            |
| Day 1                                 | IECBT |       | 2021-05-11 15:02:55 | 2021-05-11 | 15:03:   | 本書籍では、正 | 答率は表示されませ/ | <i>t</i> .,     | 詳細確認      |            |
| Day 1                                 | IECBT |       | 2021-05-10 12:26:49 | 2021-05-10 | 12:26:56 |         |            |                 | 詳細確認      |            |
| Day 1                                 | IECBT |       | 2021-05-10 12:03:39 | 2021-05-10 | 12:04:03 |         |            |                 | 詳細確認      |            |
| Day 1                                 | IECBT |       | 2021-04-28 12:03:31 | 2021-04-28 | 12:10:17 |         |            |                 | 詳細確認      |            |

図 4.1-3 学習履歴(実践)画面(リスニングとリーディングのいずれも含まない書籍の場合)

- 4.2 模試の学習結果の詳細を確認する(実践)
  - 4.2.1 学習履歴(実践)画面から、学習結果の詳細を確認したい学習回の【詳細 確認】ボタンをクリックします。

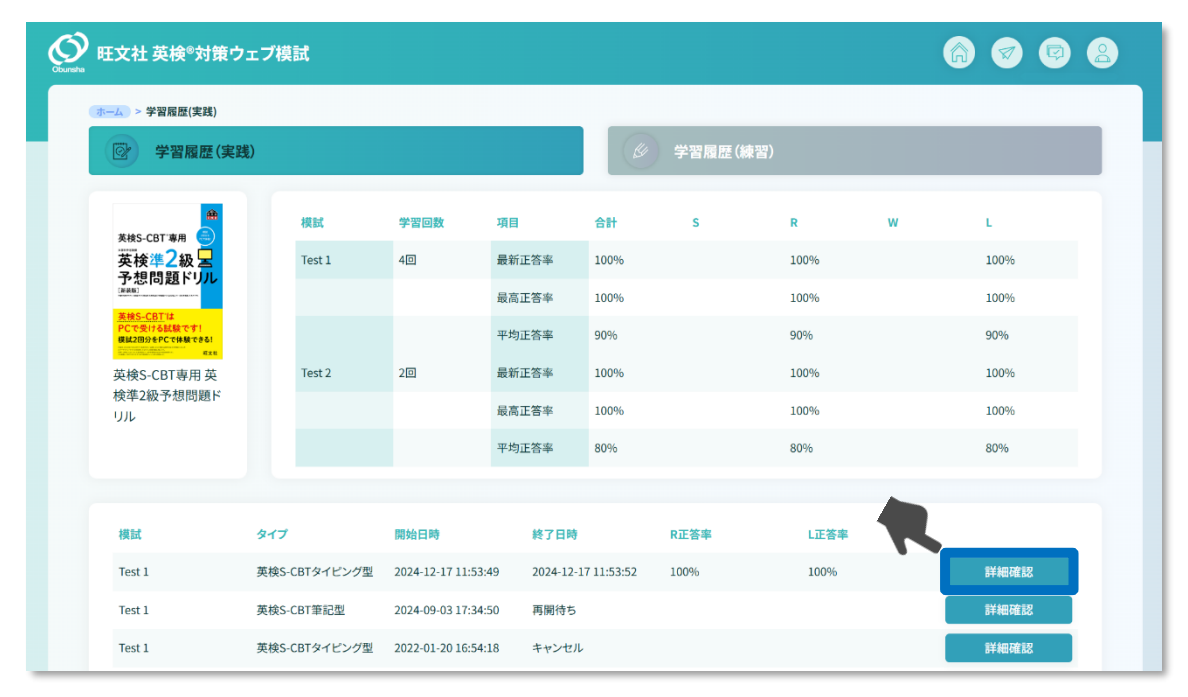

図 4.2-1 詳細確認

4.2.2 学習履歴(実践)詳細画面が表示されます。リーディング・リスニングの
 各問題の正誤確認、スピーキングの録音した音声の確認とダウンロード、
 およびライティングで入力した解答の確認とダウンロードを行うことがで
 きます。

| ジェン 学習履歴(実)                                                                   | 践) > 詳細         |           |                     |                                   |        |        |             |
|-------------------------------------------------------------------------------|-----------------|-----------|---------------------|-----------------------------------|--------|--------|-------------|
|                                                                               |                 |           |                     |                                   |        |        |             |
| AAAAAAAAAAAAAAAAAAAAAAAAAAAAAAAAAAAAA                                         | 英検S-CBT專        | 享用 英検準2級予 | 想問題ドリル Test 1       |                                   |        |        |             |
| 英検準2級 <mark>昱</mark><br>予想問題ドリル                                               | 1               |           |                     |                                   |        |        |             |
| 「新教育」<br>英校S-CBT は<br>PCで受ける試験です」                                             | タイプ<br>英検S-CBTタ | イピング型     | 開始日時                | <b>終了日時</b><br>2022_03_04 11·27·4 | R止否率   | L止吞率   |             |
| は12回分をPCで体験できる!<br>模試2回分をPCで体験できる!<br>や # # # # # # # # # # # # # # # # # # # |                 | 10071     | 2022-03-04 10.04.21 | 2022-03-04 11.21                  | 100%   | 10070  |             |
| 2                                                                             | ) 🖆 歸音          | した音声・ライティ | シグの解答を一括ダウ          | ンロードする                            |        |        |             |
|                                                                               |                 |           |                     |                                   |        |        |             |
| 技能                                                                            | 大問              | 問題番号      | 正誤                  | あなたの解答                            | 正答     | あなたの解答 | 解答例         |
| リスニング                                                                         | 1               | No. 1     | 0                   | 2                                 | 2      |        |             |
|                                                                               |                 | No. 2     | 0                   | 3                                 | 2      |        |             |
|                                                                               |                 | No. 3     | 0                   | 4                                 | 4      |        |             |
|                                                                               |                 | No. 4     | 0                   | 1                                 | 1      |        |             |
|                                                                               |                 | NO. 5     | 0                   | 4                                 | 4      |        |             |
|                                                                               |                 |           |                     |                                   |        |        |             |
| スピーキング                                                                        |                 | 音読(黙読)    | -                   | -                                 | -      |        |             |
|                                                                               |                 | 音読        | -                   | 次のページ                             | の説明を参照 |        | <b>L</b>    |
|                                                                               |                 | No. 1     |                     | -                                 | -      |        | Ø           |
|                                                                               |                 | No.2(黙読)  | -                   | -                                 | -      |        |             |
|                                                                               |                 | No. 2     | -                   | -                                 | -      |        | <b>(</b> ]) |
|                                                                               |                 | No. 3     |                     |                                   |        |        |             |
|                                                                               |                 |           |                     |                                   |        |        |             |
|                                                                               |                 |           |                     | -                                 | -      |        |             |
|                                                                               |                 | No. 4     |                     | -                                 | -      |        |             |
|                                                                               |                 |           | -                   | -                                 | -      |        |             |

### 図 4.2-2 学習履歴(実践)詳細画面

| 番号 | 項目               | 内容                                      |
|----|------------------|-----------------------------------------|
| 1  | 学習履歴サマリー         | 模試の学習状況が表示されています。                       |
|    |                  | タイプ・・・英検 S-CBT 筆記型・英検 S-CBT タイピング型のいずれで |
|    |                  | 学習したのかが表示されています。その分類になる前の模試で学習した        |
|    |                  | 履歴は、旧 S-CBT・旧 CBT と表示されます。              |
|    |                  | 開始日時/終了日時・・・模試の開始日時/終了日時が表示されて          |
|    |                  | います。中断した模試は「再開待ち」、中断したまま再開せずに終わった       |
|    |                  | 模試は「キャンセル」と表示されていますが、いずれも中断したところまで      |
|    |                  | の学習履歴を確認できます。                           |
|    |                  | R 正答率/L 正答率・・・リーディング/リスニングの正答率が表示され     |
|    |                  | ています。リスニングとリーディングのいずれも含まない書籍の場合、「本      |
|    |                  | 書籍では、正答率は表示されません。」と表示されます。              |
| 2  | 録音した音声・ライティングの解答 | クリックして録音した音声、および入力したライティングの解答を ZIP ファ   |
|    | を一括ダウンロードするボタン   | イルで一括でダウンロードします。                        |
|    |                  | スピーキング、ライティングの両方を含む書籍の場合・・・「録音した音声・     |
|    |                  | ライティングの解答を一括ダウンロードする」と表記されます。           |
|    |                  | スピーキングのみ含む書籍の場合・・・「録音した音声を一括ダウンロード      |
|    |                  | する」と表記されます。                             |
|    |                  | ライティングのみ含む書籍の場合・・・「ライティングの解答を一括ダウンロ     |
|    |                  | ードする」と表記されます。                           |
|    |                  | スピーキング、ライティングのいずれの問題も含まない書籍・・・このボタン     |
|    |                  | は表示されません。                               |
| 3  | 問題一覧             | 問題の学習履歴一覧が表示されています。                     |
|    |                  | 正誤/あなたの解答/正答・・・正誤では、リスニング、リーディングにお      |
|    |                  | いて入力した解答が正解だったかどうかがO×で表示されています。あな       |
|    |                  | たの解答と正答も表示されますので、間違えた問題ではよく確認して参        |
|    |                  | 考にしてください。                               |
|    |                  | あなたの解答・・・スピーキングは録音した音声の再生ボタンとダウンロー      |
|    |                  | ドボタン、ライティングは入力した解答の表示ボタンとダウンロードボタンが     |
|    |                  | 表示されています。                               |
|    |                  | 解答例・・・スピーキング問題の解答例を再生するボタンが表示されてい       |
|    |                  | ます。                                     |

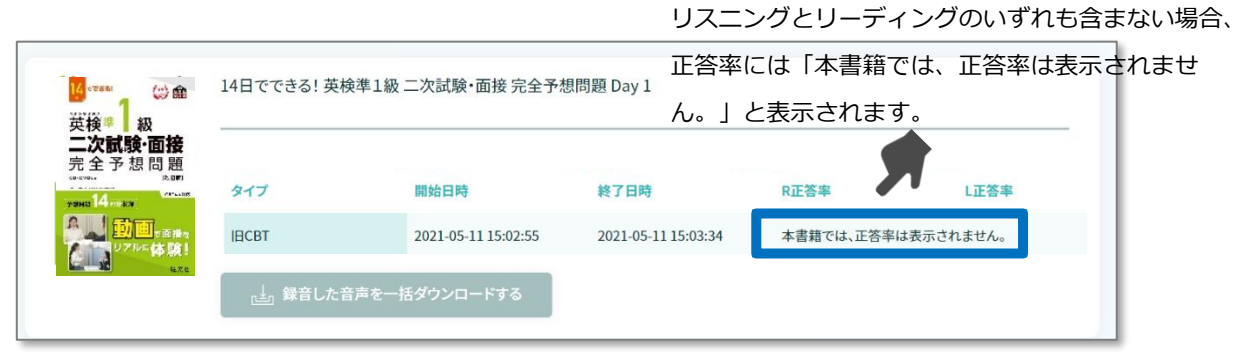

### 図 4.2-3 学習履歴(実践)詳細画面(リスニングとリーディングのいずれも含まない書籍の場合)

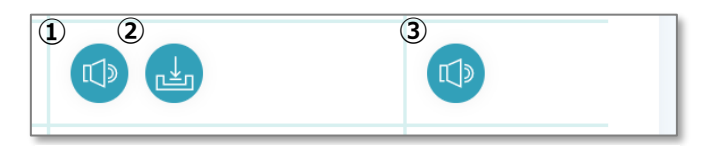

図 4.2-4 スピーキングの解答確認ボタン

| 番号 | 項目              | 内容                                |
|----|-----------------|-----------------------------------|
| 1  | あなたの解答再生ボタン     | クリックすると、録音した音声を再生できます。再生中はアイコンの表示 |
|    |                 | が、 💷 に変わります。                      |
|    |                 | 音声の再生を停止する場合は、もう一度クリックします。他の音声の再  |
|    |                 | 生ボタンをクリックすると、再生中の音声は停止します。        |
| 2  | あなたの解答ダウンロードボタン | クリックすると、録音した音声をダウンロードできます。        |
| 3  | 解答例再生ボタン        | クリックすると、解答例の音声を再生できます。再生中はアイコンの表示 |
|    |                 | が、 🗤 に変わります。                      |
|    |                 | 音声の再生を停止する場合は、もう一度クリックします。他の音声の再  |
|    |                 | 生ボタンをクリックすると、再生中の音声は停止します。        |

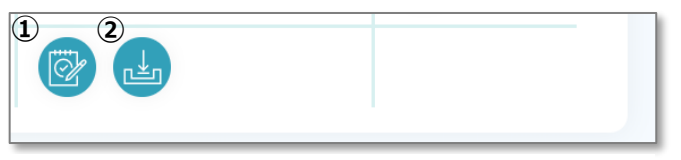

### 図 4.2-5 ライティングの解答確認ボタン

| 番号  | 項目              | 内容                              |
|-----|-----------------|---------------------------------|
| 1   | あなたの解答確認ボタン     | クリックすると、入力した解答を表示・確認することができます。  |
| (2) | あなたの解答ダウンロードボタン | クリックすると、入力した解答をダウンロードすることができます。 |

- 4.3 練習の学習結果を確認する(練習)
  - 4.3.1 学習履歴(実践)画面から、画面上部の【学習履歴(練習)】ボタンをク リックします。(47ページ参照)

| 旺文社 英検 <sup>®</sup> 対策ウェブ模試 👘 👘 😨 😰 😩              |               |            |                       |            |               |        |             |   |      |
|----------------------------------------------------|---------------|------------|-----------------------|------------|---------------|--------|-------------|---|------|
| (ホーム) > 学習履歴(実践)                                   |               |            |                       |            |               |        |             |   |      |
| ◎ 学習履歴(実践                                          | 髲)            |            |                       |            | (t)           | 学習履歴(網 | <b>東習</b> ) |   |      |
|                                                    |               | 模試         | 学習回数                  | 項目         | 合計            | s      | R           | w | L    |
| 英校準2級 呈                                            |               | Test 1     | 40                    | 最新正答率      | 100%          |        | 100%        |   | 100% |
|                                                    |               |            |                       | 最高正答率      | 100%          |        | 100%        |   | 100% |
| <u> 文代3つしり</u> は<br>PCで受ける試験です!<br>模試2回分をPCで体験できる! |               |            |                       | 平均正答率      | 90%           |        | 90%         |   | 90%  |
| 英検S-CBT専用英                                         |               | Test 2     | 20                    | 最新正答率      | 100%          |        | 100%        |   | 100% |
| 快半2級予想問題ト<br>リル                                    |               |            |                       | 最高正答率      | 100%          |        | 100%        |   | 100% |
|                                                    |               |            |                       | 平均正答率      | 80%           |        | 80%         |   | 80%  |
|                                                    |               |            |                       |            |               |        |             |   |      |
| 模試                                                 | タイプ           | r          | 開始日時                  | 終了日        | 時             | R正答率   | L正答率        |   |      |
| Test 1                                             | 英検S-CBTタイピング型 |            | 2024-12-17 11:53      | :49 2024-1 | 2-17 11:53:52 | 100%   | 100%        |   | 詳細確認 |
| Test 1                                             | 英検S-CBT筆記型    |            | 2024-09-03 17:34:50 再 |            | 5             |        |             |   | 詳細確認 |
| Test 1                                             | 英検S           | -CBTタイピング型 | 2022-01-20 16:54      | :18 キャン・   | ミル            |        |             |   | 詳細確認 |

図 4.3-1 学習履歴(実践)画面

4.3.2 学習履歴(練習)画面が表示されます。【練習】では、直近の結果を含めて2回分の学習履歴を確認することができます。

| 旺文社 英林                                                                     | 検 <sup>◎</sup> 対策ウェブ模試                                                   |              |          |          |        |     |
|----------------------------------------------------------------------------|--------------------------------------------------------------------------|--------------|----------|----------|--------|-----|
| ホーム > 学習履                                                                  | 歴(練習)                                                                    |              |          |          | - 112) |     |
| <u></u>                                                                    | 自腹症 (夫戌)                                                                 |              |          | ✓ 子首履症(森 | (百)    |     |
| <sub>英検S-CBT</sub>                                                         | ●                                                                        | 享用 英検準2級予想問是 | 夏ドリル     |          |        |     |
| 予想問題<br><sup>[新我版]</sup><br>英検S-CBT (4                                     |                                                                          |              |          |          |        |     |
| PCで受ける試し<br>模試2回分をPCで<br><sup>11</sup> *********************************** | <sup>ġです!</sup><br><sup> </sup> #駿できる!<br><sup>    </sup> <sub>考ス和</sub> | Rしてください。     | 技能を選択してく | ください。 💙  |        |     |
| (2)                                                                        | 技能                                                                       | 大問番号         | 問題番号     | 前々回の結果   | 最新の結果  | 解答例 |
| Test 1                                                                     | スピーキング                                                                   |              | 音読 (黙読)  | -        |        |     |
|                                                                            |                                                                          |              | 音読       |          |        |     |
|                                                                            |                                                                          |              | No. 1    |          |        |     |
|                                                                            |                                                                          |              |          |          |        |     |
|                                                                            |                                                                          |              | No.2(黙読) |          |        |     |

図 4.3-2 学習履歴(練習)詳細画面

| 番号 | 項目         | 内容                                  |
|----|------------|-------------------------------------|
| 1  | 表示切り替えボックス | 模試、および技能を選択して表示を絞り込むことができます。        |
| 2  | 問題一覧       | 問題の学習履歴一覧が表示されています。                 |
|    |            | 前々回の結果/前回の結果・・・・前々回/前回の学習結果が表示      |
|    |            | されています。リスニング、リーディングの問題は正誤、スピーキングは録音 |
|    |            | した音声の再生ボタンとダウンロードボタン、ライティングは入力した解答  |
|    |            | の表示ボタンとダウンロードボタンが表示されています。          |
|    |            | 各ボタンの操作方法は、学習履歴(実践)詳細画面と同じです。       |
|    |            | (51 ページ参照)                          |

システムに関するご質問は、お問い合わせ機能(12ページ参照)をご利用ください。 お問い合わせについては、平日営業時間内に順次対応させていただきます。 営業時間 平日 9:30~17:30(土・日・祝祭日・年末年始を除く) お問い合わせ内容によっては、回答までに少々お時間をいただくことがございます。 あらかじめご了承ください。

### 旺文社 英検B対策ウェブ模試 操作マニュアル

2025年2月

企画/制作/発行 株式会社 旺文社

- 本書の内容は将来予告なしに変更することがあります。
- 本書の内容の一部、または全部を無断で転載、あるいは複写することを禁じます。
- 本書の内容については万全を期して作成しておりますが、万一記載に誤りや不完全な点がありましたら「お問い合わせ」よりご連絡ください。